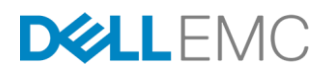

# SupportAssist Collections on Dell EMC's 14th generation of PowerEdge servers

# ABSTRACT

This white paper describes the various options available in the 14th generation of PowerEdge servers for generating and accessing SupportAssist collections across all iDRAC and Lifecycle Controller interfaces. It also provides resources and information required to use the available options in iDRAC and Lifecycle Controller.

June 2017

#### Authors

Sanjay Rao Divya Vijayvargiya Diwahar Natarajan Sridhar Mareguddi Ankita Goyal Meenal Vyas Kiran Krishnappa Lokesh Thutaram

The information in this publication is provided "as is." Dell Inc. makes no representations or warranties of any kind with respect to the information in this publication, and specifically disclaims implied warranties of merchantability or fitness for a particular purpose.

Use, copying, and distribution of any software described in this publication requires an applicable software license.

Copyright © 2017 Dell Inc. or its subsidiaries. All Rights Reserved. Dell, EMC, and other trademarks are trademarks of Dell Inc. or its subsidiaries. Other trademarks may be the property of their respective owners. Published in the USA; 06/27; Technical White Paper

Dell EMC believes the information in this document is accurate as of its publication date. The information is subject to change without notice.

# TABLE OF CONTENTS

| EXECUTIVE SUMMARY                                                                 |                 |
|-----------------------------------------------------------------------------------|-----------------|
| INTRODUCTION                                                                      | 4               |
| SUPPORTASSIST COLLECTION OVERVIEW                                                 | 4               |
| SUPPORTASSIST COLLECTION PREREQUISITES                                            | 4               |
| IDRAC GUI                                                                         | 5               |
| WSMAN<br>DCIM_LCService.SupportAssistAcceptEULA()                                 | 9               |
| DCIM_LCService.SupportAssistGetEULAStatus()                                       |                 |
| DCIM_LCService.SupportAssistCollection()                                          |                 |
| DCIM_LCService.SupportAssistExportLastCollection()                                |                 |
| DCIM_LCService.SupportAssistUploadLastCollection()                                |                 |
| Job Status                                                                        | 16              |
| RACADMracadm supportassist accepteula                                             | <b>18</b><br>18 |
| racadm supportassist geteulastatus                                                |                 |
| racadm supportassist collect                                                      |                 |
| racadm supportassist exportlastcollection                                         | 19              |
| racadm supportassist uploadlastcollection                                         | 19              |
| Job status                                                                        | 19              |
| LIFECYCLE CONTROLLER                                                              | 20              |
| IPMI (HOST OS)                                                                    |                 |
| IDRAC SERVICE MODULE (ISM) SERVICE IN HOST OS<br>Starting a collection on Windows | <b>30</b><br>30 |
| Starting a collection on Linux or ESXi                                            |                 |
| COLLECTION VIEWER                                                                 |                 |
| SETTING DEFAULT NETWORK SHARE FOR SAVING COLLECTIONS                              | <b>35</b><br>35 |
| WSMAN                                                                             |                 |
| RACADM                                                                            |                 |
| FILTERED VS NON-FILTERED COLLECTION                                               |                 |
| APPENDIX                                                                          |                 |

# **EXECUTIVE SUMMARY**

The white paper describes the SupportAssist collection capabilities across various iDRAC interfaces. iDRAC provides the customer and application interfaces for gathering information that enables Dell EMC Technical Support to resolve issues that may occur on your server.

# AUDIENCE

This white paper is intended for a system administrator or a technical support personnel who wants to generate a SupportAssist collection from a 14th generation PowerEdge server for gathering information about the system and system peripherals.

# **INTRODUCTION**

When you call Dell EMC Technical Support for an issue with your server, you would be requested to gather information from the system and send it to Dell EMC for diagnosing and troubleshooting the issue. The SupportAssist feature available on the 14th generation of PowerEdge servers provides the capability to collect system information quickly. As a result, the Technical Support personnel can spend more time on the critical task of analyzing the data to identify a resolution for the issue. This in turn also reduces the average time required for resolving the issue and also the cost of services and support.

The SupportAssist feature is built using the embedded management technologies that were introduced in the 11th generation of PowerEdge servers, and further enhanced in the 12th and 13th generation of PowerEdge servers. Technical Support Report (TSR) introduced in the 12th generation and enhanced in the 13th generation of PowerEdge servers, was the embedded solution that enabled gathering useful system and device information.

In the 14th generation of PowerEdge servers, the TSR solution is re-branded as SupportAssist, and the TSR collection is rebranded as SupportAssist collection. Additionally, features of the SupportAssist Enterprise application such as automated periodic collection, event monitoring, and case creation are also integrated in the SupportAssist feature available on the server.

# SUPPORTASSIST COLLECTION OVERVIEW

SupportAssist Collection contains the following categories of information that are collected from the server, host operating system, and devices that are present on the server.

- System Information (hardware and firmware data, Lifecycle Logs, and chassis logs on modular systems)
- Operating system (OS) logs and application data
- Storage controller logs
- Debug logs

# SUPPORTASSIST COLLECTION PREREQUISITES

- To access any of the iDRAC interfaces, you must have operator or higher-level privileges.
- For collecting OS logs and application data, the following prerequisites must be met:
  - The server must be turned on and running an operating system that is supported by iDRAC Service Module (iSM).
  - iSM must be installed and running on the host operating system (OS). iSM can be installed by using one of the following:
    - Dell Update Package (DUP) available in iDRAC The iSM DUP is factory installed on the iDRAC starting from the 14th generation of PowerEdge servers. The iSM DUP should be present in iDRAC unless LC Wipe or System erase has been performed.
    - o Downloading the iSM DUP available at Dell.com/support and installing it on the host OS.
  - OS Collector (OSC) package must be available in iDRAC. The OSC package is factory installed on the iDRAC. The OSC package should be on the iDRAC unless LC Wipe or System erase has been performed.
    - o If necessary, you can download and install the OSC DUP available at Dell.com/Support.

After the pre-requisites are installed, SupportAssist collection that includes OS logs and application data can be generated and accessed through any of the iDRAC interfaces that are specified in the following sections. For information on specific commands for generating the SupportAssist collection, see the respective interface sections in this white paper.

Note: The SupportAssist feature on the server does not have license restrictions. It is available with a base license.

# **IDRAC GUI**

For generating a SupportAssist collection through the iDRAC GUI:

- 1. Log in to the iDRAC GUI
- Click Maintenance→ SupportAssist. If the server is not registered for SupportAssist, the SupportAssist Registration wizard is displayed.
- 3. Click Cancel→ Cancel Registration.
- 4. Click Start a Collection.
- 5. Select the data sets that you want to include in the collection. Optionally, proceed with the default selections.
- 6. Optionally, select if the data sets need to be filtered for Personally Identifiable Information (PII).
- 7. Select the destination where you want to save the collection.
  - If the server is registered for SupportAssist, the **Send Now** option is enabled. If you select **Send Now**, the generated collection will be uploaded to Dell EMC.
  - To save the collection on the local system, select **Save Locally**.
  - To save the collection on a CIFS or NFS share, select Save to Network.

If you select **Save to Network**, the network details that you provided are saved as defaults (if no prior network share location has been saved) for any collections that are generated later.

The following screen captures illustrate the steps to save the collection on the local system.

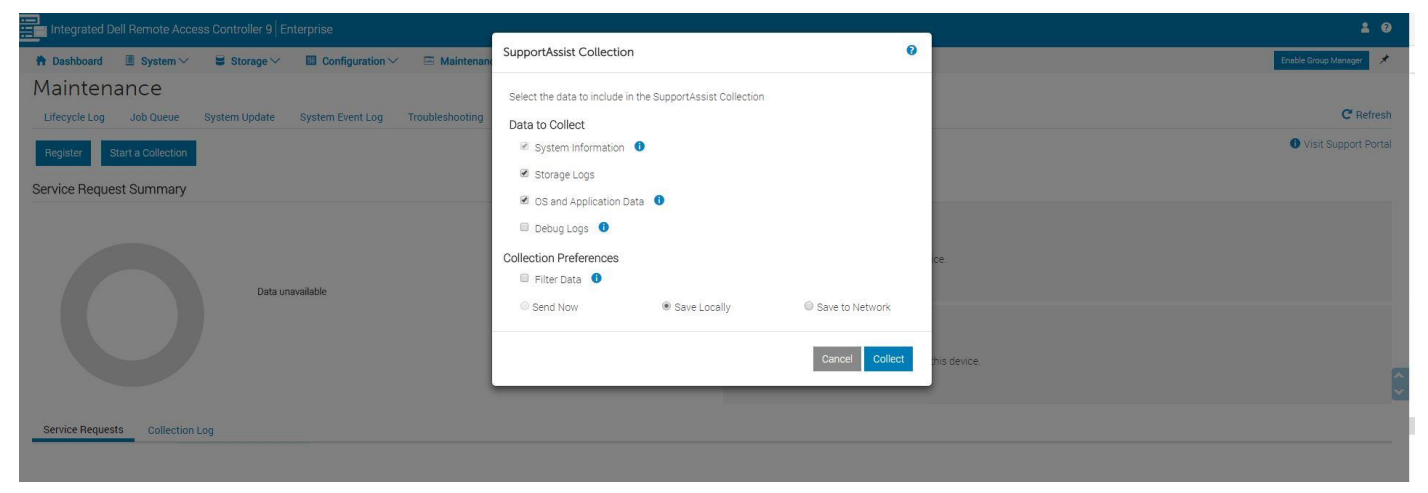

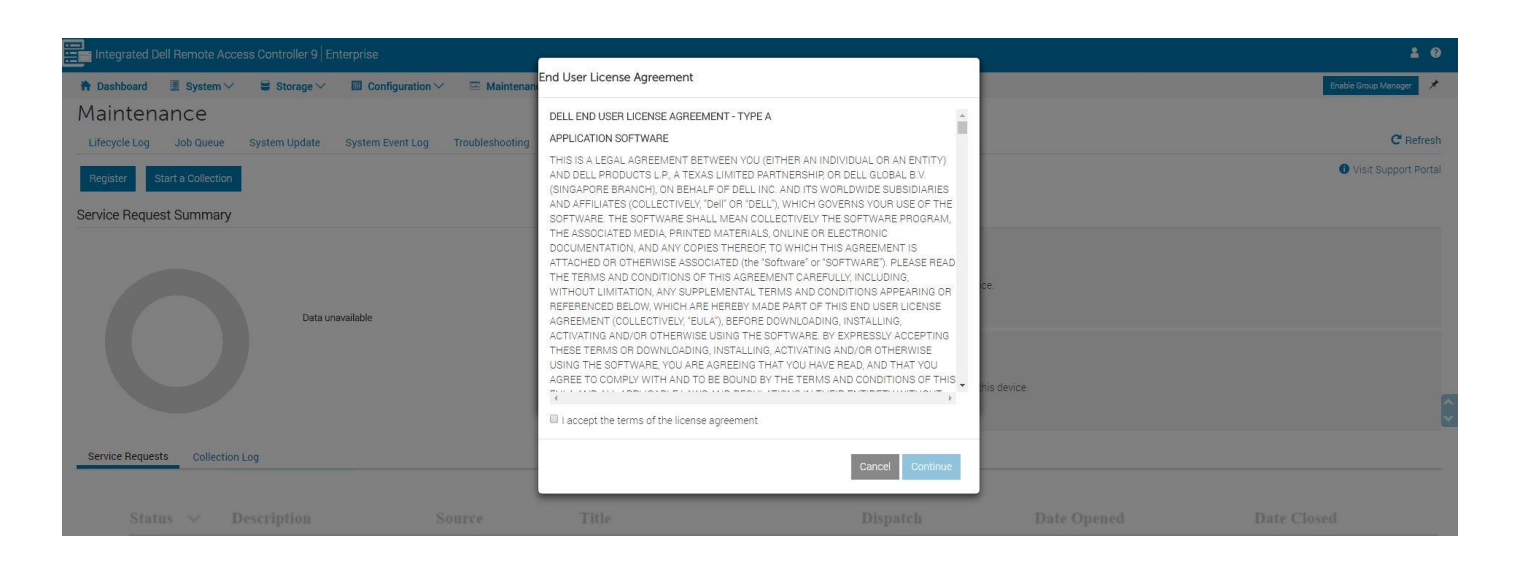

| Integrated D  | Oell Remote Acc | ess Controller 9 E | nterprise         |                 |             |                    |
|---------------|-----------------|--------------------|-------------------|-----------------|-------------|--------------------|
| Dashboard     | 🔳 System 🗸      | 🛢 Storage 🗸        | 🔲 Configuration 🗸 | 🖂 Maintenanc    | e∨ 💁 iDR/   | AC Settings $\vee$ |
| Mainten       | ance            |                    |                   |                 |             |                    |
| Lifecycle Log | Job Queue       | System Update      | System Event Log  | Troubleshooting | Diagnostics | SupportAssist      |
|               |                 |                    |                   |                 |             |                    |
| i 2%          |                 |                    |                   |                 |             |                    |
|               |                 |                    |                   |                 |             |                    |
|               |                 |                    |                   |                 |             |                    |

| Integrated De | Il Remote Acce | ss Controller 9   E |                  |                 |             |                     |
|---------------|----------------|---------------------|------------------|-----------------|-------------|---------------------|
| Dashboard     | 📕 System 🗸     | 🛢 Storage 🗸         | Configuration ~  | 🖂 Maintenand    | e∨ 🍫 iDR    | RAC Settings $\vee$ |
| Maintena      | ance           |                     |                  |                 |             |                     |
| Lifecycle Log | Job Queue      | System Undate       | System Event Log | Troubleshooting | Diagnostics | SupportAssist       |

# The following screen captures illustrate the steps to save the collection on a network share.

| Integr           |                                              |                                | -                          |                                 |                         |                  |                        |
|------------------|----------------------------------------------|--------------------------------|----------------------------|---------------------------------|-------------------------|------------------|------------------------|
| 📅 Dasht          | ooard 🔳 System 🗸 🛢 Storage 🗸 🔳               | Configuration 🗸 🛛 🖾 Maintenand | SupportAssist Collection   | on                              | 0                       |                  | Enable Group Manager 📌 |
| Main<br>Lifecycl | tenance<br>e Log Job Queue System Update Sys | tem Event Log Troubleshooting  | Select the data to include | in the SupportAssist Collection |                         |                  | C Refresh              |
| Registe          | r Start a Collection                         |                                | System Information         | n <b>()</b>                     |                         |                  | Visit Support Portal   |
| Ormited          |                                              |                                | 🗷 Storage Logs             |                                 |                         |                  |                        |
| Service          | Request Summary                              |                                | OS and Application         | Data 🕕                          |                         |                  |                        |
|                  |                                              |                                | 💷 Debug Logs 🏾             |                                 |                         |                  |                        |
|                  |                                              |                                | Collection Preferences     |                                 |                         | ce.              |                        |
|                  | Data unavaila                                | ble                            | Send Now                   | Save Locally                    | Save to Network         |                  |                        |
|                  |                                              |                                |                            |                                 |                         |                  |                        |
|                  |                                              |                                | Network Settings           |                                 | Test network connection | his device.      |                        |
|                  |                                              |                                | Protocol                   | NFS .                           |                         |                  |                        |
| Service          | Requests Collection Log                      |                                | IP Address*                | 10.32.17.89                     |                         |                  |                        |
|                  |                                              |                                | Share Name*                | /home/nfs_share                 |                         |                  |                        |
|                  |                                              |                                | Domain Name                |                                 |                         | Date Onened      |                        |
| 100              |                                              |                                | UserName                   |                                 |                         | Durit optimite   |                        |
| الشا             |                                              |                                | Password                   |                                 |                         | October 12, 2015 |                        |
|                  |                                              |                                |                            |                                 |                         |                  |                        |
|                  |                                              |                                |                            |                                 | Cancel Collect          |                  |                        |
|                  |                                              |                                |                            |                                 |                         |                  |                        |

| Integrated Dell Remote Access Controller 9   Enterprise         |                        |                                                                                                    |                              |           |                      |
|-----------------------------------------------------------------|------------------------|----------------------------------------------------------------------------------------------------|------------------------------|-----------|----------------------|
| 🕆 Dashboard 📲 System 🗸 🛢 Storage 🗸 💷 Config                     | uration 🗸 🛛 🖾 Maintena | SupportAssist Collection Location                                                                                                    |                              |           | Enable Group Manager |
| Maintenance<br>Lifecycle Log Job Queue System Update System Eve | nt Log Troubleshooting | Instructions: SupportAssist will save a copy of your manus<br>collections to the network location below.<br>You can change this location from the SupportAssist settir | al,scheduled and event based |           | C Ref                |
| Register Start a Collection                                     |                        | Protocol NFS                                                                                                    |                              |           | Visit Support P      |
| Service Request Summary                                         |                        | IP Address 10.32.17.89                                                                                                    |                              |           |                      |
|                                                                 |                        | Share Name /home/nfs_share                                                                                                    |                              |           |                      |
|                                                                 |                        | Domain Name                                                                                                    |                              |           |                      |
|                                                                 |                        | User Name                                                                                                    | ice                          |           |                      |
| Data unavailable                                                |                        | Password                                                                                                    |                              |           |                      |
|                                                                 |                        |                                                                                                    | Cancel Collect               | s device. |                      |
| Service Requests Collection Log Status & Description            |                        |                                                                                                    |                              |           |                      |
| Onan Sama Day Dispatch                                          |                        |                                                                                                    |                              |           |                      |
| - Open Same Day Disparen                                        |                        |                                                                                                    |                              |           |                      |

| Integrated Dell Remote Access Controller 9 Enterprise                                                                                                    |                                                                | 1.0                    |
|----------------------------------------------------------------------------------------------------|----------------------------------------------------------------|------------------------|
| 🐂 Dashboard 📲 System 🗸 🛢 Storage 🗸 🔲 Configuration 🗸 🚍 Maintenan                                                                                                    | 1 Information                                                  | Enable Group Manager   |
| Maintenance                                                                                                    | RAC0609: The job has been successfully added to the job queue. |                        |
| Lifecycle Log Job Queue System Update System Event Log Troubleshooting                                                                                                    | The status of jobs can be viewed on the Job Queue page.        | C Refresh              |
| RAC0679: A job operation is already running. Retry the operation after the existing job is comp<br>RAC0679: A job operation is already running. Retry the operation after the existing job is comp | Job Queue Ok                                                   | LOD Queue              |
| Register Start a Collection                                                                                                    |                                                                | O Visit Support Portal |
| Service Request Summary                                                                                                    | SupportAssist Overview                                         |                        |
|                                                                                                    | Service Contract                                               |                        |

| Integrated Dell Remote Acc | ess Controller 9 Enterprise                      |                         | ( <b>1</b> • • •       |
|----------------------------|--------------------------------------------------|-------------------------|------------------------|
| 🕈 Dashboard 🛛 🗏 System 🗸   | 🛢 Storage 🗸 🔲 Configuration 🗸 📼 Maintenance 🛇    | ♥ iDRAC Settings ∨      | Enable Group Manager 🚿 |
| Maintenance                |                                                  |                         |                        |
| Lifecycle Log Job Queue    | System Update System Event Log Troubleshooting I | agnostics SupportAssist | C Refresh              |
| Job Queue                  |                                                  |                         |                        |
| 🔟 Delete                   |                                                  |                         |                        |
|                            | Job                                              |                         | Status                 |
| + 🗊 JID_985712871904       | SupportAssist Collection                         |                         | Running (2%)           |

| Integrated Dell Remote Ac                                                      | cess Controller 9   Enterprise                                         | ± 0                        |
|--------------------------------------------------------------------------------|------------------------------------------------------------------------|----------------------------|
| 🛱 Dashboard 🛛 🗏 System 🗸                                                       | 🗧 Storage 🗠 🔲 Configuration 🗠 📼 Maintenance 🗸 💁 iDRAC Settings 🗸       | Erable Group Manager 🛛 📌   |
| Maintenance                                                                    |                                                                        |                            |
| Lifecycle Log Job Queue                                                        | System Update System Event Log Troubleshooting Diagnostics SupportAssi | C Refresh                  |
| Job Queue                                                                      |                                                                        |                            |
| 🛍 Delete                                                                       |                                                                        |                            |
|                                                                                | Job                                                                    | Status                     |
| + □ JID_985712871904                                                           | SupportAssist Collection                                               | Completed (100%)           |
| Delete           □         ID ∨           +         □         JID_985712871904 | Job<br>SupportAssist Collection                                        | Status<br>Completed (100%) |

| Integrated De | ell Remote Access Controller 9   E | nterprise               |                                                                                                    | 1 0                      |
|---------------|------------------------------------|-------------------------|----------------------------------------------------------------------------------------------------|--------------------------|
| Dashboard     | ■ System ∨ ■ Storage ∨             | Configuration 🗠 🖂       | Maintenance V 🐘 💁 iDRAC Settings V                                                                                                    | Enable Group Manager 💉   |
| Maintena      | ance                               |                         |                                                                                                    | anton                    |
| Lifecycle Log | Job Queue System Update            | System Event Log Troubl | eshooting Diagnostics SupportAssist                                                                                                    | C Refresh                |
| Lifecycle Lc  | og                                 |                         |                                                                                                    | ▼ Filter <b>7</b> Export |
| Severity      | Date and Time                      | Message ID              | Description                                                                                                    | Comments                 |
| + 🛛           | 2017-06-27 08:52:48                | SRV108                  | The SupportAssist job JID_985712871904 is completed.                                                                                         | 2                        |
| + 🛛           | 2017-06-27 08:52:48                | SRV088                  | The SupportAssist Collection and Export to Network operation is successfully completed                                                       | 8                        |
| + 🛛           | 2017-06-27 08:52:46                | SRV092                  | The SupportAssist Collection TSR20170627085235_FZM10Z1.zip is successfully exported to the specified network share.                          | 2                        |
| + 🛛           | 2017-06-27 08:52:40                | SRV098                  | The SupportAssist Collection operation is completed and the export operation is started.                                                     | 2                        |
| + 🖸           | 2017-06-27 08:52:39                | SRV096                  | The SupportAssist Collection TSR20170627085235_FZM10Z1.zip is successfully created.                                                          | 2                        |
| + 🛛           | 2017-06-27 08:52:32                | SRV007                  | The SupportAssist System information collection operation is successfully completed.                                                         | 2                        |
| + 🖸           | 2017-06-27 08:52:31                | LOGODS                  | The complete Lifecycle Log was successfully created for an export operation.                                                                 | 8                        |
| + 🛛           | 2017-06-27 08:52:26                | SRV022                  | The SupportAssist OS and Application data collection operation is successfully completed.                                                    | 8                        |
| + 0           | 2017-06-27 08:51:53                | RAC0401                 | IDRAC monitor: IDRAC service dsm-sa-snmp service failed to respond, recovering from hung state                                               | 8                        |
| + 🛛           | 2017-06-27 08:48:48                | SRV011                  | The SupportAssist Storage Controller Logs collection operation is completed.                                                                 | 8                        |
| + 🔺           | 2017-06-27 08:48:48                | SRV014                  | Unable to export Storage Controller Log because the storage controller AHCI Embedded 2-1 present in the server does not support the feature. | 8                        |
| + 🔺           | 2017-06-27 08:48:48                | SRV014                  | Unable to export Storage Controller Log because the storage controller AHCI Embedded.1-1 present in the server does not support the feature. | 2                        |
| + 🛛           | 2017-06-27 08:48:20                | LOGOD8                  | The complete Lifecycle Log was successfully created for an export operation.                                                                 | 2                        |
| + 🛛           | 2017-06-27 08:48:08                | SRV010                  | The SupportAssist Storage Controller Logs collection operation is started.                                                                   | 2                        |
| + 🛛           | 2017-06-27 08:48:08                | SRV021                  | The SupportAssist OS and Application data collection operation is started.                                                                   | 2                        |
| + 🛛           | 2017-06-27 08:48:07                | SRV006                  | The SupportAssist System information collection operation is started.                                                                        | 8                        |
| + 🛛           | 2017-06-27 08:48:07                | SRV001                  | The SupportAssist Collection operation is started by IDRAC_GUI.                                                                              | 2                        |
| + 🛛           | 2017-06-27 08:48:07                | SRV087                  | The SupportAssist Collection Job JID_985712871904 is successfully created.                                                                   | 2                        |

# **WSMAN**

This section describes the packets that you can use for generating and retrieving SupportAssist Collections through WSMAN.

# DCIM\_LCService.SupportAssistAcceptEULA()

Note: The End User License Agreement (EULA) must be accepted before you generate a SupportAssist Collection.

To accept the EULA, send the following SOAP packet to the WSMAN service.

#### WSMAN SOAP packet:

```
<?xml version="1.0" encoding="UTF-8"?>
<s:Envelope_xmlns:s="http://www.w3.org/2003/05/soap-envelope"
xmlns:wsa="http://schemas.xmlsoap.org/ws/2004/08/addressing"
xmlns:wsman="http://schemas.dmtf.org/wbem/wsman/1/wsman.xsd"
xmlns:n1="http://schemas.dmtf.org/wbem/wscim/1/cim-schema/2/DCIM_LCService">
     <s:Header>
        <wsa:To s:mustUnderstand="true">https://10.94.225.31:443/wsman</wsa:To>
<wsman:ResourceURI s:mustUnderstand="true">http://schemas.dmtf.org/wbem/wscim/1/cim-
schema/2/DCIM_LCService</wsman:ResourceURI>
        <wsa:ReplyTo>
            <wsa:Address
s:mustUnderstand="true">http://schemas.xmlsoap.org/ws/2004/08/addressing/role/anonymous</wsa:A
ddress>
        </wsa:ReplyTo>
        <wsa:Action s:mustUnderstand="true">http://schemas.dmtf.org/wbem/wscim/1/cim-
<wsa:MessageID s:mustUnderstand="true">urn:uuid:699156c1-33db-11e7-8542-
64006a57bb6c</wsa:MessageID>
        <wsman:OperationTimeout>PT120.0S</wsman:OperationTimeout>
        <wsman:SelectorSet>
            <wsman:Selector Name="___cimnamespace">root/dcim</wsman:Selector>
<wsman:Selector Name="SystemCreationClassName">DCIM_ComputerSystem</wsman:Selector>
<wsman:Selector Name="SystemName">DCIM:ComputerSystem</wsman:Selector>
<wsman:Selector Name="CreationClassName">DCIM_ComputerSystem</wsman:Selector>
<wsman:Selector Name="CreationClassName">DCIM_ComputerSystem</wsman:Selector>
</wsman:Selector Name="CreationClassName">DCIM_ComputerSystem</wsman:Selector>
</wsman:Selector Name="CreationClassName">DCIM_ComputerSystem</wsman:Selector>
</wsman:Selector Name="CreationClassName">DCIM_ComputerSystem</wsman:Selector>
</wsman:Selector Name="CreationClassName">DCIM_ComputerSystem</wsman:Selector>
</wsman:Selector Name="CreationClassName">DCIM_ComputerSystem</wsman:Selector>
</wsman:Selector Name="CreationClassName">DCIM_ComputerSystem</wsman:Selector>
</wsman:Selector Name="CreationClassName">DCIM_ComputerSystem</wsman:Selector>
</wsman:Selector Name="CreationClassName">DCIM_ComputerSystem</wsman:Selector>
</wsman:Selector Name="CreationClassName">Nor_Name="CreationClassName">Selector</a>
            <wsman:Selector Name="Name">DCIM:LCService</wsman:Selector>
        </wsman:SelectorSet>
    </s:Header>
    <s:Body>
        <n1:SupportAssistAcceptEULA_INPUT/>
     </s:Body>
</s:Envelope>
```

#### **Output WSMAN SOAP packet:**

<?xml version="1.0" encoding="UTF-8"?> <s:Envelope\_xmlns:s="http://www.w3.org/2003/05/soap-envelope" xmlns:wsa="http://schemas.xmlsoap.org/ws/2004/08/addressing xmlns:n1="http://schemas.dmtf.org/wbem/wscim/1/cim-schema/2/root/dcim/DCIM\_LCService"> <s:Header> <wsa:To>http://schemas.xmlsoap.org/ws/2004/08/addressing/role/anonymous</wsa:To> <wsa:Action>http://schemas.dmtf.org/wbem/wscim/1/cimschema/2/root/dcim/DCIM\_LCService/SupportAssistAcceptEULAResponse</wsa:Action> <wsa:RelatesTo>uuid:381c73e9-4fdb-1fdb-8002-6cbb576a0064</wsa:RelatesTo>
<wsa:MessageID>uuid:0284b730-f672-1672-800a-2403d5eb7b84</wsa:MessageID> </s:Header> <s:Body> <n1:SupportAssistAcceptEULA\_OUTPUT> <n1:Message>The SupportAssist End User License Agreement (EULA) is accepted by iDRAC user root via iDRAC interface WSMan.</nl:Message> <n1:MessageArguments>root</n1:MessageArguments> <n1:MessageArguments>WSMan</n1:MessageArguments> <n1:MessageID>SRV074</n1:MessageID> <n1:ReturnValue>0</n1:ReturnValue> </n1:SupportAssistAcceptEULA\_OUTPUT> </s:Body> </s:Envelope>

# DCIM\_LCService.SupportAssistGetEULAStatus()

To get information about the EULA acceptance, send the following SOAP packet to the WSMAN service.

#### WSMAN SOAP packet:

```
<?xml version="1.0" encoding="UTF-8"?>
<s:Envelope xmlns:s="http://www.w3.org/2003/05/soap-envelope"
xmlns:wsa="http://schemas.xmlsoap.org/ws/2004/08/addressing"
xmlns:wsman="http://schemas.dmtf.org/wbem/wsman/1/wsman.xsd"
xmlns:n1="http://schemas.dmtf.org/wbem/wscim/1/cim-schema/2/DCIM_LCService">
   <s:Header>
      <wsa:To s:mustUnderstand="true">https://10.94.225.31:443/wsman</wsa:To>
<wsman:ResourceURI s:mustUnderstand="true">http://schemas.dmtf.org/wbem/wscim/1/cim-
schema/2/DCIM_LCService</wsman:ResourceURI>
      <wsa:ReplyTo>
         <wsa: Address
s:mustUnderstand="true">http://schemas.xmlsoap.org/ws/2004/08/addressing/role/anonymous</wsa:A
ddress>
      </wsa:ReplyTo>
<wsa:Action s:mustUnderstand="true">http://schemas.dmtf.org/wbem/wscim/1/cim-
schema/2/DCIM_LCService/SupportAssistGetEULAStatus</wsa:Action>
      <wsa:MessageID s:mustUnderstand="true">512000</wsman:MaxEnvelopeSize>
64006a57bb6c</wsa:MessageID>
      <wsman:OperationTimeout>PT120.0S</wsman:OperationTimeout>
      <wsman:SelectorSet>
         sman:Selector Name="__cimnamespace">root/dcim</wsman:Selector>
<wsman:Selector Name="SystemCreationClassName">DCIM_ComputerSystem</wsman:Selector>
<wsman:Selector Name="SystemName">DCIM:ComputerSystem</wsman:Selector>
<wsman:Selector Name="CreationClassName">DCIM_LCService</wsman:Selector>
<wsman:Selector Name="CreationClassName">DCIM_LCService</wsman:Selector>
<wsman:Selector Name="Name">DCIM:LCService</wsman:Selector>
      </wsman:SelectorSet>
   </s:Header>
   <s:Body>
      <n1:SupportAssistGetEULAStatus_INPUT/>
   </s:Body>
</s:Envelope>
```

#### Output WSMAN SOAP packet:

```
<?xml version="1.0" encoding="UTF-8"?>
<s:Envelope xmlns:s="http://www.w3.org/2003/05/soap-envelope"
xmlns:wsa="http://schemas.xmlsoap.org/ws/2004/08/addressing"
xmlns:n1="http://schemas.dmtf.org/wbem/wscim/1/cim-schema/2/DCIM_LCService">
  <s:Header>
    <wsa:To>http://schemas.xmlsoap.org/ws/2004/08/addressing/role/anonymous</wsa:To>
     <wsa:Action>http://schemas.dmtf.org/wbem/wscim/1/cim-
schema/2/DCIM_LCService/SupportAssistGetEULAStatusResponse</wsa:Action>
    <wsa:RelatesTo>urn:uuid:ecc265c1-33db-11e7-8542-64006a57bb6c</wsa:RelatesTo>
    <wsa:MessageID>uuid:c6827ae0-f597-1597-8549-2403d5eb7b84</wsa:MessageID>
  </s:Header>
  <s:Body>
    <n1:SupportAssistGetEULAStatus_OUTPUT>
       <n1:Interface>2</n1:Interface>
       <n1:IsRegistered>1</n1:IsRegistered>
       <n1:Message>The SupportAssist End User License Agreement (EULA) is accepted by iDRAC user
root via iDRAC interface RACADM.</nl:Message>
       <n1:MessageArguments>root</n1:MessageArguments>
       <n1:MessageArguments>RACADM</n1:MessageArguments>
       <n1:MessageID>SRV074</n1:MessageID>
       <n1:ReturnValue>0</n1:ReturnValue>
       <n1:Time>Tue Feb 21 02:57:07 CST 2023</n1:Time>
       <n1:User>root</n1:User>
     </nl:SupportAssistGetEULAStatus_OUTPUT>
  </s:Body>
</s:Envelope>
```

## Note:

- The IsRegistered parameter will be 0 if server is registered or 1 if the SupportAssist solution on the server is not registered.
- The iDRAC username in the Message and MessageArguments parameter is the iDRAC username that has accepted the EULA. The iDRAC username that accepted the EULA may be different from the iDRAC username of the user who ran the SupportAssistGetEULAStatus method.

# DCIM\_LCService.SupportAssistCollection()

To trigger a SupportAssist Collection and optionally send the collection to a network share or to Dell EMC (on registered servers), use the following method.

## WSMAN SOAP packet:

```
<?xml version="1.0"?>
<s:Envelope_xmlns:s="http://www.w3.org/2003/05/soap-envelope"
xmlns:wsa="http://schemas.xmlsoap.org/ws/2004/08/addressing"
xmlns:wsman="http://schemas.dmtf.org/wbem/wsman/1/wsman.xsd"
xmlns:wsa='
xmlns:n1="http://schemas.dmtf.org/wbem/wscim/1/cim-schema/2/root/dcim/DCIM_LCService">
  <s:Header>

<wsa:Action s:mustUnderstand="true">http://schemas.dmtf.org/wbem/wscim/1/cim-
schema/2/root/dcim/DCIM_LCService/SupportAssistCollection</wsa:Action>
<wsa:To s:mustUnderstand="true">https://10.94.225.31:443/wsman</wsa:To>
<wsman:ResourceURI
s:mustUnderstand="true">http://schemas.dmtf.org/wbem/wscim/1/cim-
6cbb576a0064</wsa:MessageID>
     <wsa:ReplyTo>
<wsa:Address>http://schemas.xmlsoap.org/ws/2004/08/addressing/role/anonymous</wsa:Addre</pre>
SS>
     </wsa:ReplyTo>
     <wsman:SelectorSet>
       <wsman:Selector Name="Name">DCIM:LCService</wsman:Selector>
<wsman:Selector Name="SystemName">DCIM:ComputerSystem</wsman:Selector>
       <wsman:Selector Name="CreationClassName">DCIM_LCService</wsman:Selector>
       <wsman:Selector
Name="SystemCreationClassName">DCIM_ComputerSystem</wsman:Selector>
     </wsman:SelectorSet>
  </s:Header>
  <s:Body>
     <n1:SupportAssistCollection_INPUT>
       <n1:DataSelectorArrayIn>0</n1:DataSelectorArrayIn>
       <n1:DataSelectorArrayIn>1</n1:DataSelectorArrayIn>
       <nl:DataSelectorArrayIn>2</nl:DataSelectorArrayIn>
       <nl:DataSelectorArrayIn>3</nl:DataSelectorArrayIn><nl:IPAddress>10.94.224.124</nl:IPAddress>
       <n1:ShareType>2</n1:ShareType>
       <n1:Filter>0</n1:Filter>
       <nl:Username>root</nl:Username>
       <n1:Password>dell123</n1:Password>
       <n1:Transmit>0</n1:Transmit>
     </nl:SupportAssistCollection_INPUT>
  </s:Body>
</s:Envelope>
```

To generate a collection with all data sets included and to export it to a CIFS network share, use the following input parameters.

Note: Replace Server IP Address, Share Name, Share UserName, and Share Password with the actual values.

<p:SupportAssistCollection\_INPUT xmIns:p="http://schemas.dmtf.org/wbem/wscim/1/cimschema/2/root/dcim/DCIM\_LCService"> <!-- 0 = System Information, 1 = OSApp Data, 2 = Storage Logs, 3 = Debug logs --> <p:DataSelectorArrayIn>0</p:DataSelectorArrayIn> <p:DataSelectorArrayIn>1</p:DataSelectorArrayIn> <p:DataSelectorArrayIn>2</p:DataSelectorArrayIn> <p:DataSelectorArrayIn>3</p:DataSelectorArrayIn> <p:IPAddress>Server IP Address <p:ShareName>Share Name</p:ShareName> <p:ShareType>2</p:ShareType> <p:Filter>0</p:Filter> <p:Username>Share UserName</p:Username>

<p:Password>Share Password</p:Password>

<!--p:Workgroup></p:Workgroup-->

<p:Transmit>0</p:Transmit>

</p:SupportAssistCollection\_INPUT>

To generate a collection with all data sets included and to export it to NFS network share, use the following as sa\_collection.xml.

Note: Replace Server IP Address and Share Name with the actual values.

<p:SupportAssistCollection\_INPUT xmlns:p="http://schemas.dmtf.org/wbem/wscim/1/cimschema/2/root/dcim/DCIM\_LCService"> <!-- 0 = System Information, 1 = OSApp Data, 2 = Storage Logs, 3 = Debug logs --> <p:DataSelectorArrayIn>0</p:DataSelectorArrayIn> <p:DataSelectorArrayIn>1</p:DataSelectorArrayIn> <p:DataSelectorArrayIn>2</p:DataSelectorArrayIn> <p:DataSelectorArrayIn>3</p:DataSelectorArrayIn> <p:IPAddress>Server IP Address</p:IPAddress> <p:ShareName>Share Name</p:ShareName> <p:ShareType>0</p:ShareType> <p:Filter>0</p:Filter> <!--p:Username></p:Username--> <!--p:Password></p:Password--> <!--p:Workgroup></p:Workgroup--> <p:Transmit>0</p:Transmit> </p:SupportAssistCollection\_INPUT>

To generate a collection and to send it to Dell EMC (when iDRAC is registered for SupportAssist), set the transmit option in the input XML:

<p:Transmit>1</p:Transmit>

**Note:** For information on registering for SupportAssist, see the SupportAssist on Dell EMC's 14th generation of PowerEdge servers technical white paper.

To generate a collection on the local system, set ShareType as 4 in the input XML:

<p:ShareType>4</p:ShareType>

<p:Transmit>0</p:Transmit>

#### **Output WSMAN SOAP packet:**

```
<?xml version="1.0" encoding="UTF-8"?>
<s:Envelope xmlns:s="http://www.w3.org/2003/05/soap-envelope"
xmlns:wsa="http://schemas.xmlsoap.org/ws/2004/08/addressing"
xmlns:n1="http://schemas.dmtf.org/wbem/wscim/1/cim-schema/2/root/dcim/DCIM_LCService"
xmlns:wsman="http://schemas.dmtf.org/wbem/wsman/1/wsman.xsd">
  <s:Header>
    <wsa:To>http://schemas.xmlsoap.org/ws/2004/08/addressing/role/anonymous</wsa:To>
    <wsa:Action>http://schemas.dmtf.org/wbem/wscim/1/cim-
schema/2/root/dcim/DCIM_LCService/SupportAssistCollectionResponse</wsa:Action>
    <wsa:RelatesTo>uuid:681bdfa8-4f01-1f01-8002-6cbb576a0064</wsa:RelatesTo>
     <wsa:MessageID>uuid:3269ec70-f598-1598-85c8-2403d5eb7b84</wsa:MessageID>
  </s:Header>
  <s:Body>
    <n1:SupportAssistCollection_OUTPUT>
       <n1:Job>
         <wsa:EndpointReference>
<wsa:Address>http://schemas.xmlsoap.org/ws/2004/08/addressing/role/anonymous</wsa:Address>
           <wsa:ReferenceParameters>
             <wsman:ResourceURI>http://schemas.dell.com/wbem/wscim/1/cim-
schema/2/DCIM_LifecycleJob</wsman:ResourceURI>
             <wsman:SelectorSet>
               <wsman:Selector Name="InstanceID">JID_774089131508</wsman:Selector>
<wsman:Selector Name="___cimnamespace">root/dcim</wsman:Selector>
             </wsman:SelectorSet>
           </wsa:ReferenceParameters>
         </wsa:EndpointReference>
       </n1:Job>
      <n1:ReturnValue>4096</n1:ReturnValue>
    </n1:SupportAssistCollection_OUTPUT>
  </s:Body>
       </s:Envelope>
```

# DCIM\_LCService.SupportAssistExportLastCollection()

To export an existing SupportAssist Collection to a network share or to the default network share, if set (See <u>Setting Default</u> <u>Network</u>), use the following method.

## WSMAN SOAP packet:

To export the existing collection to a default network share (See Setting Default Network)

```
<?xml version="1.0"?>
<s:Envelope xmlns:s="http://www.w3.org/2003/05/soap-envelope"</pre>
xmlns:wsa="http://schemas.xmlsoap.org/ws/2004/08/addressing"
xmlns:wsman="http://schemas.dmtf.org/wbem/wsman/1/wsman.xsd"
xmlns:n1="http://schemas.dmtf.org/wbem/wscim/1/cim-schema/2/root/dcim/DCIM_LCService">
  <s:Header>
    <wsa:Action s:mustUnderstand="true">http://schemas.dmtf.org/wbem/wscim/1/cim-
6cbb576a0064</wsa:MessageID>
    <wsa:ReplyTo>
<wsa:Address>http://schemas.xmlsoap.org/ws/2004/08/addressing/role/anonymous</wsa:Address>
    </wsa:ReplyTo>
    <wsman:SelectorSet>
      <wsman:Selector Name="Name">DCIM:LCService</wsman:Selector>
<wsman:Selector Name="SystemName">DCIM:ComputerSystem</wsman:Selector>
      <wsman:Selector Name="CreationClassName">DCIM_LCService</wsman:Selector>
<wsman:Selector Name="SystemCreationClassName">DCIM_ComputerSystem</wsman:Selector>
    </wsman:SelectorSet>
  </s:Header>
  <s:Body>
    <n1:SupportAssistExportLastCollection_INPUT/>
  </s:Body>
</s:Envelope>
```

To export the existing collection to a specific network share (non-default location)

| <pre><?xml version="1.0"?></pre>                                                                                        |
|----------------------------------------------------------------------------------------------------|
| <pre><s:envelope <="" pre="" xmins:s="http://www.w3.org/2003/05/soap-envelope"></s:envelope></pre>                      |
| xmlns:wsa="http://schemas.xmlsoap.org/ws/2004/08/addressing"                                                            |
| xmlns:wsman="http://schemas.dmtf.org/wbem/wsman/1/wsman.xsd"                                                            |
| xmlns:n1="http://schemas.dmtf.org/wbem/wscim/1/cim-schema/2/root/dcim/DCIM_LCService">                                  |
| <s:header></s:header>                                                                                                   |
| <pre><wsa:action s:mustunderstand="true">http://schemas.dmtf.org/wbem/wscim/1/cim-</wsa:action></pre>                   |
| schema/2/root/dcim/DCIM_LCService/SupportAssistExportLastCollection                                                     |
| <pre><wsa:to s:mustunderstand="true">https://100.97.151.51:443/wsman</wsa:to></pre>                                     |
| <pre><wsman:resourceuri s:mustunderstand="true">http://schemas.dmtf.org/wbem/wscim/1/cim-</wsman:resourceuri></pre>     |
| schema/2/root/dcim/DCIM_LCService                                                                                       |
| <pre><wsa:messagetd_s:mustunderstand="true">uuid:726ab95a-4fdb-1fdb-8002-</wsa:messagetd_s:mustunderstand="true"></pre> |
| 6cbb576a0064                                                                                                    |
| <pre><wsa:benlyto></wsa:benlyto></pre>                                                                                  |
|                                                                                                    |
| <pre><wsa:address>http://schemas_xmlsoan_org/ws/2004/08/addressing/role/anonymous</wsa:address></pre>                   |
|                                                                                                    |
| wsman SelectorSet                                                                                                    |
| wishing Selector Name-"Name" DCTM: (Cervice / Wisman: Selector)                                                         |
|                                                                                                    |
| wishin Selector Name- System and >DCTM LOSANCE System (wishin Selector)                                                 |
| wishing isoloctor Name- Creation Croation Classiane / DCTM_LCSTV/CC/Wishin.Setector/                                    |
| <pre></pre>                                                                                                    |
|                                                                                                    |
|                                                                                                    |
|                                                                                                    |
| <n: supportassistexportlastcollection_inpui=""></n:>                                                                    |
| <n1:1paddress>1/2.31.100.3/</n1:1paddress>                                                                              |
| <ni:snarename>nTS_VMI</ni:snarename>                                                                                    |
| <n1:sharetype>U</n1:sharetype>                                                                                          |
|                                                                                                    |
|                                                                                                    |
|                                                                                                    |
|                                                                                                    |

To export the collection to a specific CIFS share other than the default network share, use the following the configuration for input parameters

<p:SupportAssistExportLastCollection\_INPUT xmlns:p="http://schemas.dell.com/wbem/wscim/1/cim-schema/2/root/dcim/DCIM\_LCService">

<p:ShareType>2</p:ShareType>

<p:ShareName> Server ShareName </p:ShareName>

<p:IPAddress> Server IP Address </p:IPAddress>

<p:Username> CIFS UserName </p:Username>

<p:Password> CIFS Password</p:Password>

</p:SupportAssistExportLastCollection\_INPUT>

To export to a specific NFS share other than default network share, use the following as sa\_export.xml

<p:SupportAssistExportLastCollection\_INPUT xmlns:p="http://schemas.dell.com/wbem/wscim/1/cim-schema/2/root/dcim/DCIM\_LCService">

<p:ShareType>0</p:ShareType>

<p:ShareName> Server ShareName </p:ShareName>

<p:IPAddress> Server IP Address </p:IPAddress>

<!--p:Username> </p:Username-->

<!--p:Password></p:Password-->

</p:SupportAssistExportLastCollection\_INPUT>

#### Output:

```
<?xml version="1.0" encoding="UTF-8"?>
<s:Envelope xmlns:s="http://www.w3.org/2003/05/soap-envelope"
xmlns:wsa="http://schemas.xmlsoap.org/ws/2004/08/addressing"
xmlns:n1="http://schemas.dmtf.org/wbem/wscim/1/cim-schema/2/root/dcim/DCIM_LCService"
xmlns:wsman="http://schemas.dmtf.org/wbem/wsman/1/wsman.xsd">
  <s:Header>
    <wsa:To>http://schemas.xmlsoap.org/ws/2004/08/addressing/role/anonymous</wsa:To>
    <wsa:Action>http://schemas.dmtf.org/wbem/wscim/1/cim-
<wsa:MessageID>uuid:52666670-f598-1598-85f0-2403d5eb7b84</wsa:MessageID>
  </s:Header>
  <s:Bodv>
    <n1:SupportAssistExportLastCollection_OUTPUT>
      <n1:Job>
        <wsa:EndpointReference>
<wsa:Address>http://schemas.xmlsoap.org/ws/2004/08/addressing/role/anonymous</wsa:Address>
          <wsa:ReferenceParameters>
            <wsman:ResourceURI>http://schemas.dell.com/wbem/wscim/1/cim-
schema/2/DCIM_LifecycleJob</wsman:ResourceURI>
            <wsman:SelectorSet>
              <wsman:Selector Name="InstanceID">JID_774094497951</wsman:Selector>
<wsman:Selector Name="___cimnamespace">root/dcim</wsman:Selector>
            </wsman:SelectorSet>
          </wsa:ReferenceParameters>
        </wsa:EndpointReference>
      </n1:Job>
      <n1:ReturnValue>4096</n1:ReturnValue>
    </nl:SupportAssistExportLastCollection_OUTPUT>
  </s:Body>
</s:Envelope>
```

# DCIM\_LCService.SupportAssistUploadLastCollection()

To export an existing SupportAssist collection to Dell (on registered servers), use the following method.

**Note:** For information on registering for SupportAssist, see the *SupportAssist on Dell EMC's 14th generation of PowerEdge servers* technical white paper.

```
<?xml version="1.0"?>
<s:Envelope xmlns:s="http://www.w3.org/2003/05/soap-envelope"
xmlns:wsa="http://schemas.xmlsoap.org/ws/2004/08/addressing"
xmlns:wsman="http://schemas.dmtf.org/wbem/wsman/1/wsman.xsd"
xmlns:n1="http://schemas.dmtf.org/wbem/wscim/1/cim-schema/2/root/dcim/DCIM_LCService">
   <s:Header>

schema/2/root/dcim/DCIM_LCService</wsman:ResourceURI</pre>
      <wsa:MessageID s:mustUnderstand="true">uuid:a83761cc-4f01-1f01-8002-
6cbb576a0064</wsa:MessageID>
     <wsa:ReplyTo>
<wsa:Address>http://schemas.xmlsoap.org/ws/2004/08/addressing/role/anonymous</wsa:Address>
     </wsa:ReplyTo>
     <wsman:SelectorSet>
       <wsman:Selector Name="Name">DCIM:LCService</wsman:Selector>
<wsman:Selector Name="SystemName">DCIM:ComputerSystem</wsman:Selector>
<wsman:Selector Name="CreationClassName">DCIM_LCService</wsman:Selector>
        <wsman:Selector Name="SystemCreationClassName">DCIM_ComputerSystem</wsman:Selector>
     </wsman:SelectorSet>
   </s:Header>
   <s:Body>
     <n1:SupportAssistUploadLastCollection_INPUT/>
   </s:Body>
</s:Envelope>
```

#### Output:

```
<?xml version="1.0" encoding="UTF-8"?>
<s:Envelope_xmlns:s="http://www.w3.org/2003/05/soap-envelope"
xmlns:wsa="http://schemas.xmlsoap.org/ws/2004/08/addressing"
xmlns:n1="http://schemas.dmtf.org/wbem/wscim/1/cim-schema/2/root/dcim/DCIM_LCService"
xmlns:wsman="http://schemas.dmtf.org/wbem/wsman/1/wsman.xsd">
  <s:Header>
    <wsa:To>http://schemas.xmlsoap.org/ws/2004/08/addressing/role/anonymous</wsa:To>
    <wsa:Action>http://schemas.dmtf.org/wbem/wscim/1/cim-
schema/2/root/dcim/DCIM_LCService/SupportAssistUploadLastCollectionResponse</wsa:Action>
    wsa:RelatesTo>uuid:8818051b-4f01-1f01-8002-6cbb576a0064</wsa:RelatesTo>
     <wsa:MessageID>uuid:52666670-f598-1598-85f0-2403d5eb7b84</wsa:MessageID>
  </s:Header>
  <s:Body>
    <n1:SupportAssistUploadLastCollection_OUTPUT>
       <n1:Job>
         <wsa:EndpointReference>
<wsa:Address>http://schemas.xmlsoap.org/ws/2004/08/addressing/role/anonymous</wsa:Address>
           <wsa:ReferenceParameters>
              <wsman:ResourceURI>http://schemas.dell.com/wbem/wscim/1/cim-
schema/2/DCIM_LifecycleJob</wsman:ResourceURI>
              <wsman:SelectorSet>
                <wsman:Selector Name="InstanceID">JID_774094497953</wsman:Selector>
<wsman:Selector Name="___cimnamespace">root/dcim</wsman:Selector>
              </wsman:SelectorSet>
            </wsa:ReferenceParameters>
         </wsa:EndpointReference>
       </n1:Job>
       <n1:ReturnValue>4096</n1:ReturnValue>
    </nl:SupportAssistUploadLastCollection_OUTPUT>
  </s:Body>
</s:Envelope>
```

## **Job Status**

To check the status of a job, use the following packet with the correct JOBID

```
<?xml version="1.0"?>
<s:Envelope xmlns:s="http://www.w3.org/2003/05/soap-envelope"
xmlns:wsa="http://schemas.xmlsoap.org/ws/2004/08/addressing"
xmlns:wsman="http://schemas.dmtf.org/wbem/wsman/1/wsman.xsd">
  <s:Header>
   <wsa:Action
6cbb576a0064</wsa:MessageID>
   <wsa:ReplyTo>
<wsa:Address>http://schemas.xmlsoap.org/ws/2004/08/addressing/role/anonymous</wsa:Address>
   </wsa:ReplyTo>
   <wsman:SelectorSet>
     <wsman:Selector Name="InstanceID">JID_949794202321</wsman:Selector>
   </wsman:SelectorSet>
  </s:Header>
  <s:Body/>
</s:Envelope>
```

#### **Output WSMAN SOAP packet:**

<?xml version="1.0" encoding="UTF-8"?> <s:Envelope xmlns:s="http://www.w3.org/2003/05/soap-envelope" xmlns:wsa="http://schemas.xmlsoap.org/ws/2004/08/addressing" xmlns:n1="http://schemas.dmtf.org/wbem/wscim/1/cim-schema/2/root/dcim/DCIM\_LifeCycleJob"> <s:Header> <wsa:To>http://schemas.xmlsoap.org/ws/2004/08/addressing/role/anonymous</wsa:To> <wsa:Action>http://schemas.xmlsoap.org/ws/2004/09/transfer/GetResponse</wsa:Action>
<wsa:RelatesTo>uuid:959628f3-4fdb-1fdb-8002-6cbb576a0064</wsa:RelatesTo>
<wsa:MessageID>uuid:0a665b50-4fad-1fad-80e9-96ffd5eb7b84</wsa:MessageID> </s:Header> <s:Body> <n1:DCIM\_LifeCycleJob>
 <n1:ElapsedTimeSinceCompletion>1</n1:ElapsedTimeSinceCompletion> <n1:InstanceID>JID\_949794202321</n1:InstanceID> <n1:JobStartTime>NA</n1:JobStartTime> <n1:JobStatus>Completed</n1:JobStatus> <n1:JobUntilTime>NA</n1:JobUntilTime> <n1:Message>The SupportAssist Transmission Operation is completed successfully.</nl:Message> <nl:MessageArguments>NA</nl:MessageArguments> <n1:MessageID>SRV088</n1:MessageID> <n1:Name>SupportAssist Collection</n1:Name> <n1:PercentComplete>100</n1:PercentComplete> </n1:DCIM\_LifeCycleJob> </s:Body> </s:Envelope>

# RACADM

This section describes the RACADM commands that you can use for generating and retrieving SupportAssist Collections.

## racadm supportassist accepteula

Note: The End User License Agreement (EULA) must be accepted before you register SupportAssist.

To accept the EULA, use the supportassist accepteula command.

## Output:

SRV074: The SupportAssist End User License Agreement (EULA) is accepted by iDRAC user <iDRAC username> via iDRAC RACADM interface

## racadm supportassist geteulastatus

To get the information about EULA acceptance, use the supportassist geteulastatus command.

#### Output:

SRV074: The SupportAssist End User License Agreement (EULA) is accepted by iDRAC user <iDRAC username> via iDRAC RACADM interface

## racadm supportassist collect

To start a SupportAssist Collection and optionally export the collection to network share and/or send it to Dell EMC, run the **supportassist collect** command. It also supports an option to filter the report for Personally Identifiable Information. The supported options are as follows:

-t: <logtype> : The supported log types are:
SysInfo – System Information
OSAppAll – OS and Application data
TTYLog – TTYLog data
Debug – Debug logs and core files
If –t option is not specified, System Information Data is collected.
Multiple options can be given by using a comma as a delimiter.
The options are case-insensitive.
-l: <CIFS/NFS share> : Network share location where the collection must be exported.
-u: <username> : Username for the remote share where the collection must be exported.
-p: <password> : Password for the remote share where the collection must be exported.
-filter : The collection will be filtered for Personally Identifiable Information.
-upload : To send Collection to Dell

• To generate a collection with all data sets included, and to export it to a CIFS network share, use the following command:

racadm supportassist collect -t SysInfo, OSAppAll, TTYLog, Debug -I //192.168.10.24/share -u username -p passwd

• To generate a collection with all data sets included, and to export it to a NFS network share, use the following command:

racadm supportassist collect -t SysInfo, OSAppAll, TTYLog, Debug -I 10.94.161.103:/supportassist\_share

To generate a collection and to send it to Dell EMC (when iDRAC is registered for SupportAssist), use the following command.
 Note: For information on registering for SupportAssist, see the SupportAssist on Dell EMC's 14th generation of PowerEdge servers technical white paper.

racadm supportassist collect -t SysInfo, OSAppAll, TTYLog, Debug --upload

# Note:

- Export to network share and upload to Dell EMC can be combined in a single collect command.
- If none of the export or upload options are specified, the Collection is generated and persisted in iDRAC.

## Output:

Job ID = JID\_123456789012

RAC1154: The requested operation is initiated.

Run the RACADM jobqueue sub-command, using the job id to check the status of the requested operation.

# racadm supportassist exportlastcollection

To export an existing SupportAssist Collection to a specific network share or to a default network share (See <u>Setting Default</u> <u>Network</u>).

- To export an existing collection to the default network share (See <u>Setting Default Network</u>), use the following command: racadm supportassist exportlastcollection
- To export an existing collection to a specific CIFS share other than the default network share, use the following command: racadm supportassist exportlastcollection -I //192.168.10.24/share -u username -p passwd
- To export an existing collection to a specific NFS share other than the default network share, use the following command: racadm supportassist exportlastcollection –I 10.94.161.103:/supportassist\_share

## Output:

Job ID = JID\_123456789012 RAC1154: The requested operation is initiated. Run the RACADM jobqueue sub-command, using the job id to check the status of the requested operation.

# racadm supportassist uploadlastcollection

To export an existing SupportAssist Collection to Dell EMC (on registered servers), use the **supportassist uploadlastcollection** command.

**Note:** For information on registering for SupportAssist, see the *SupportAssist on Dell EMC's 14th generation of PowerEdge servers* technical white paper.

## Output:

Job ID = JID\_123456789012 RAC1154: The requested operation is initiated. Run the RACADM jobqueue sub-command, using the job id to check the status of the requested operation.

# Job status

To check the status of a job, use the following command:

racadm jobqueue view -- i JID\_123456789012

[Job ID=JID\_123456789012] Job Name=SupportAssist Collection Status=Completed Start Time=[Not Applicable] Expiration Time=[Not Applicable] Message=[SRV088: The SupportAssist Collection and Transmission Operation is completed successfully.] Percent Complete=[100]

# LIFECYCLE CONTROLLER

For generating a SupportAssist Collection through the Lifecycle Controller User Interface in a pre-boot environment:

- 1. Reboot server and boot to Lifecycle Controller (F10).
- 3. Accept the Terms and Conditions and click Next.
- Select the desired data sets to be included in the collection and click Next. Note: Previous collected and cached operating system logs and application data will be included in the collection, if available and selected.
- 5. Select the destination where the collection has to be sent. The available options are USB Drive or Network share (CIFS/NFS/HTTPs are supported in 14th generation of PowerEdge servers)
- 6. Review the Summary and click Finish to start generating the collection.

The following screen captures illustrate the steps to save the collection to a USB drive.

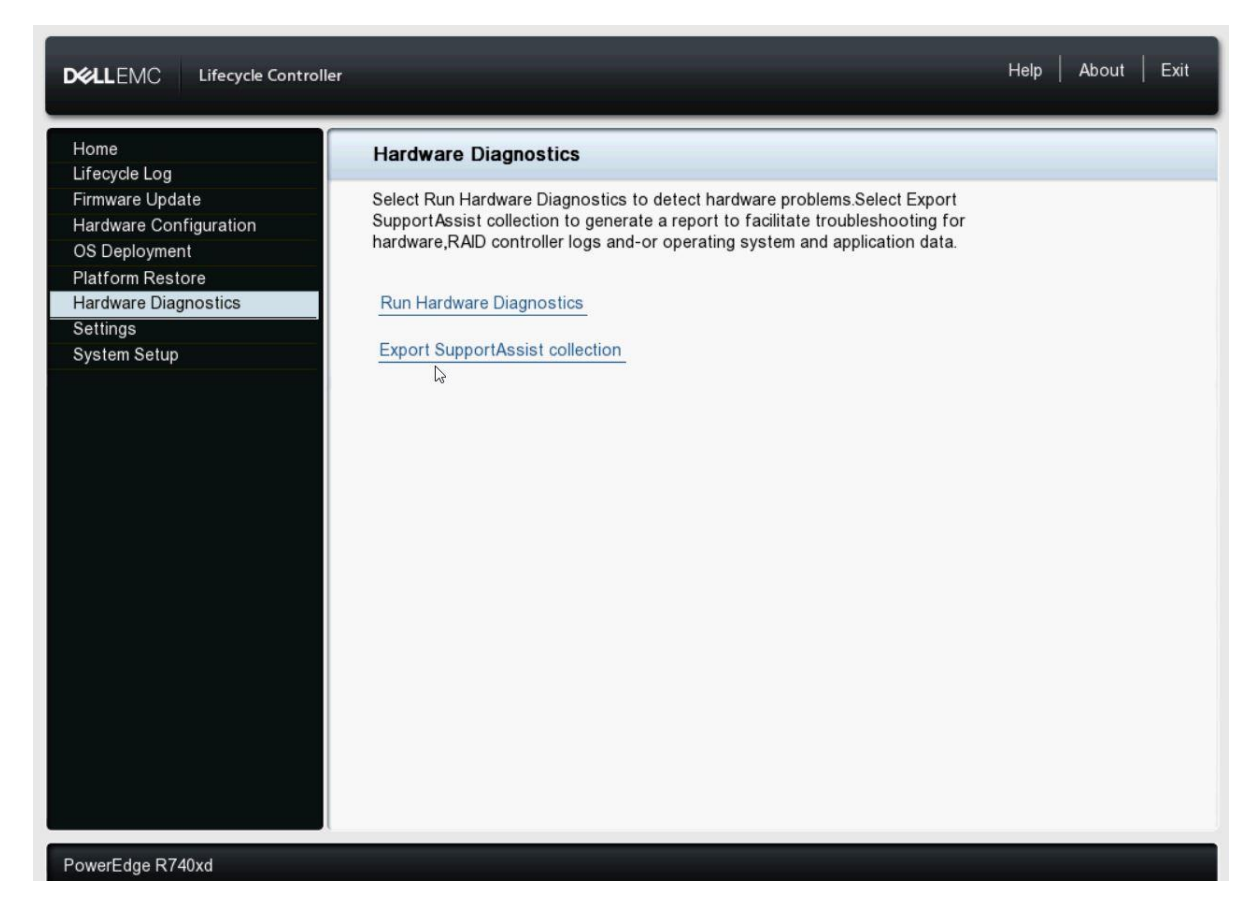

| erms and Conditions   | Hardware Diagnostics: Export SupportAssist collection                                                                                                    |
|-----------------------|----------------------------------------------------------------------------------------------------|
| elect Export Settings | Step 1 of 4: Terms and Conditions                                                                                                    |
| immary                | Select the checkbox to allow Technical Support to collect and use the SupportAssist collection informati                                                                                                    |
|                       | □ I agree to allow Technical Support to use the SupportAssist collection information.                                                                                                    |
|                       | Full Terms and Conditions                                                                                                    |
|                       | By using SupportAssist, you allow Dell to save your contact information (e.g. name, phone<br>number, and/or email address) which would be used to provide technical support for your Dell<br>products and services. Dell may use the information for providing recommendations to improve<br>your IT infrastructure. |
|                       | SupportAssist is a feature that collects information about your computer hardware and software, providing you with an enhanced, personalized and efficient support experience.                                                                                                    |
|                       | How does it work?                                                                                                    |
|                       | SupportAssist collects diagnostic logs and configuration information from monitored systems.<br>This information allows Dell to provide an enhanced support experience and monitor<br>configuration status.                                                                                                    |
|                       | What data is collected?                                                                                                    |

|                                              | Help About Exit                                                                                                    |
|----------------------------------------------|----------------------------------------------------------------------------------------------------|
| ✓ Terms and Conditions<br>Select Report Data | Hardware Diagnostics: Export SupportAssist collection                                                                                                    |
| Select Export Settings                       | Step 2 of 4: Select Report Data                                                                                                    |
| Summary                                      | Select the SupportAssist information you would like to export.  ✓ Hardware  C RAID Controller Logs  Operating System and Application Data  Ø Debug Logs Available Data : Wed Apr 26 16:33:19 2017 |
| PowerEdge B740xd                             |                                                                                                    |
|                                              | Cancel Back Next                                                                                                    |

| Terms and Conditions     Select Pepert Data | Hardware Diagnostics: Export Sup                                                     | portAssist collection  |   |   |
|---------------------------------------------|--------------------------------------------------------------------------------------|------------------------|---|---|
| Select Export Settings                      | Step 3 of 4: Select Export Settings                                                  |                        |   |   |
| Summary                                     | <ul> <li>Select the device and location to export Su</li> <li>✓ USB Drive</li> </ul> | pportAssist collection |   |   |
|                                             | Select Device                                                                        | USER USB (Back USB 1)  | ¥ |   |
|                                             | File Path                                                                            |                        |   |   |
|                                             | Network Share                                                                        |                        |   |   |
|                                             | CIES ONES ONTTP                                                                      |                        |   |   |
|                                             | Share Name                                                                           |                        |   |   |
|                                             | Domain and User Name                                                                 |                        |   |   |
|                                             | Password                                                                             |                        |   |   |
|                                             | File Path                                                                            |                        |   |   |
|                                             | Proxy Settings                                                                       |                        |   |   |
|                                             | Server                                                                               |                        |   |   |
|                                             | Port                                                                                 |                        |   | 1 |
|                                             | User Name                                                                            |                        |   |   |
|                                             | Password                                                                             |                        |   |   |

|                                                                          | ler                                                   | Help Al | bout   Exit |
|--------------------------------------------------------------------------|-------------------------------------------------------|---------|-------------|
| <ul> <li>✓ Terms and Conditions</li> <li>✓ Select Report Data</li> </ul> | Hardware Diagnostics: Export SupportAssist collection |         |             |
| ✓ Select Export Settings<br>Summary                                      | Step 4 of 4: Summary                                  |         |             |
| •                                                                        | To export the SupportAssist collection, click Finish  |         |             |
|                                                                          | Report Data Hardware Data and Debug Logs              |         |             |
|                                                                          | Export Settings USB Drive ( USER USB (Back USB 1):\)  |         |             |
|                                                                          |                                                       |         |             |
|                                                                          |                                                       |         |             |
|                                                                          |                                                       |         |             |
|                                                                          |                                                       |         |             |
|                                                                          |                                                       |         |             |
|                                                                          |                                                       |         |             |
|                                                                          |                                                       |         |             |
|                                                                          |                                                       |         |             |
|                                                                          |                                                       |         |             |
|                                                                          |                                                       |         |             |
| PowerEdge R740xd                                                         | Cance                                                 | Back    | Finish      |

|                                          | er                                                    | Help Ab   | out   Exit |
|------------------------------------------|-------------------------------------------------------|-----------|------------|
| Terms and Conditions  Select Report Data | Hardware Diagnostics: Export SupportAssist collection |           |            |
| ✓ Select Export Settings<br>Summary      | Step 4 of 4: Summary                                  |           |            |
|                                          | To export the SupportAssist collection, click Finish  |           |            |
|                                          | Report Data Hardware Data and Debug Logs              | _         |            |
|                                          | Information                                           |           |            |
|                                          | Export                                                |           |            |
|                                          | Please wait. This operation may take a few minutes.   |           |            |
|                                          |                                                       |           |            |
|                                          |                                                       |           |            |
|                                          |                                                       |           |            |
|                                          |                                                       |           |            |
| PowerEdge R740xd                         | Ca                                                    | ncel Back | Finish     |

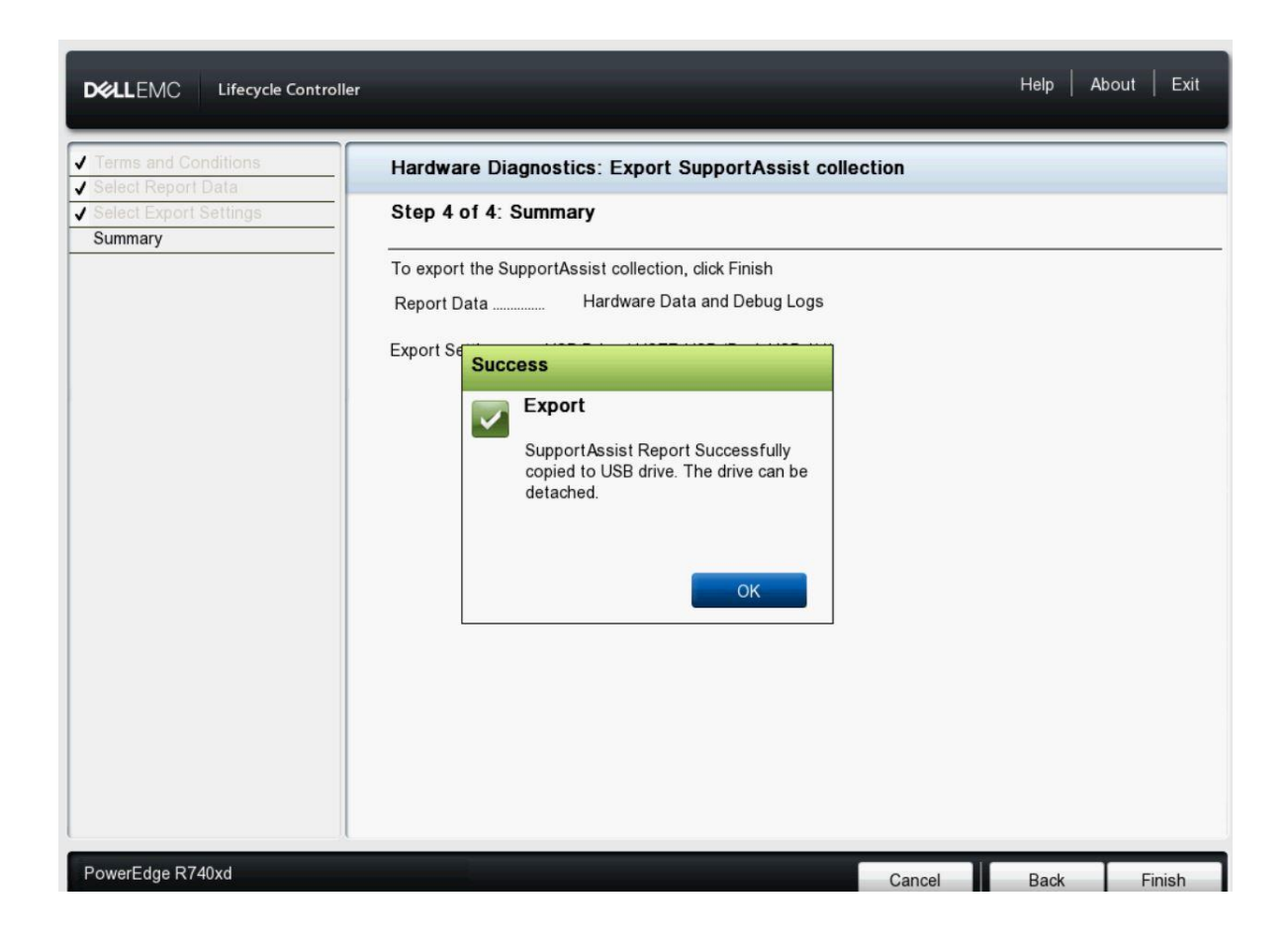

The following screen captures illustrate the steps to save the collection to a NFS share.

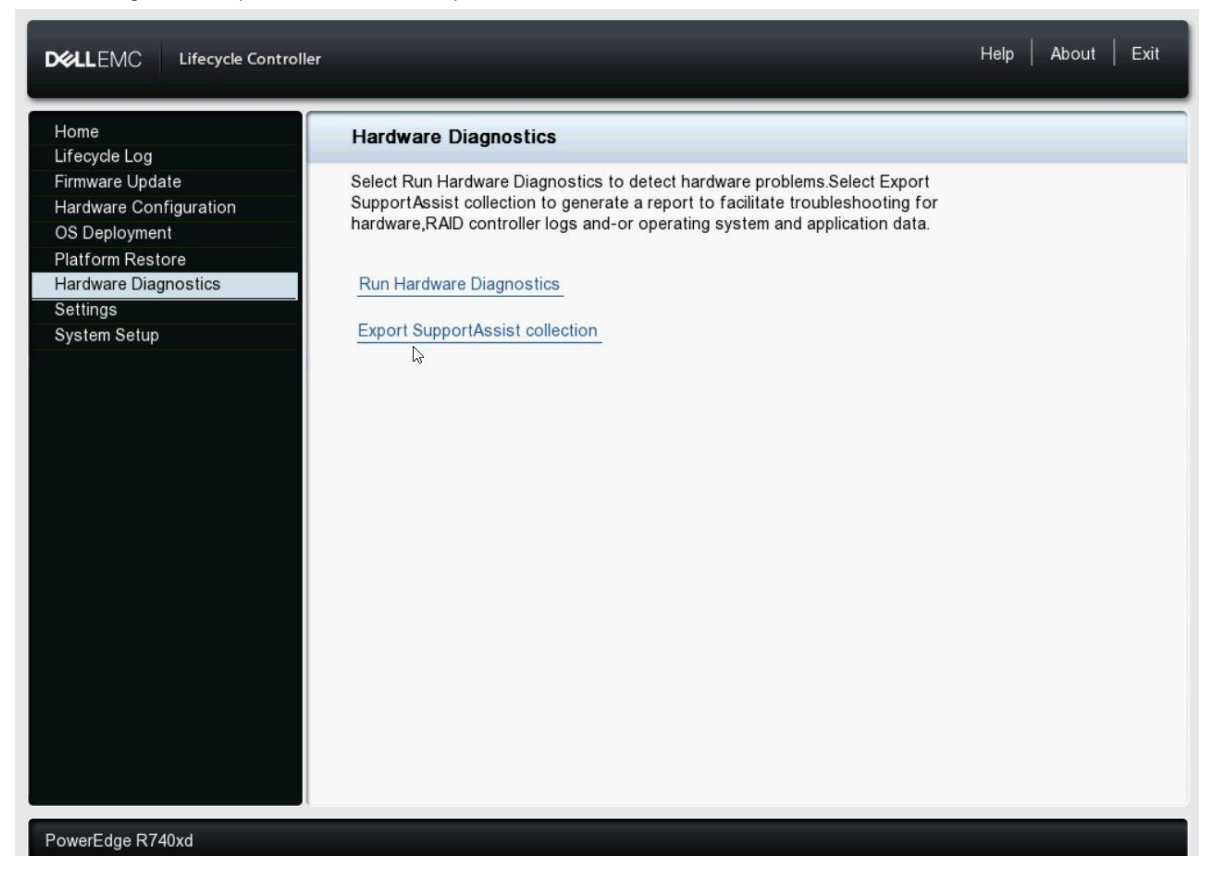

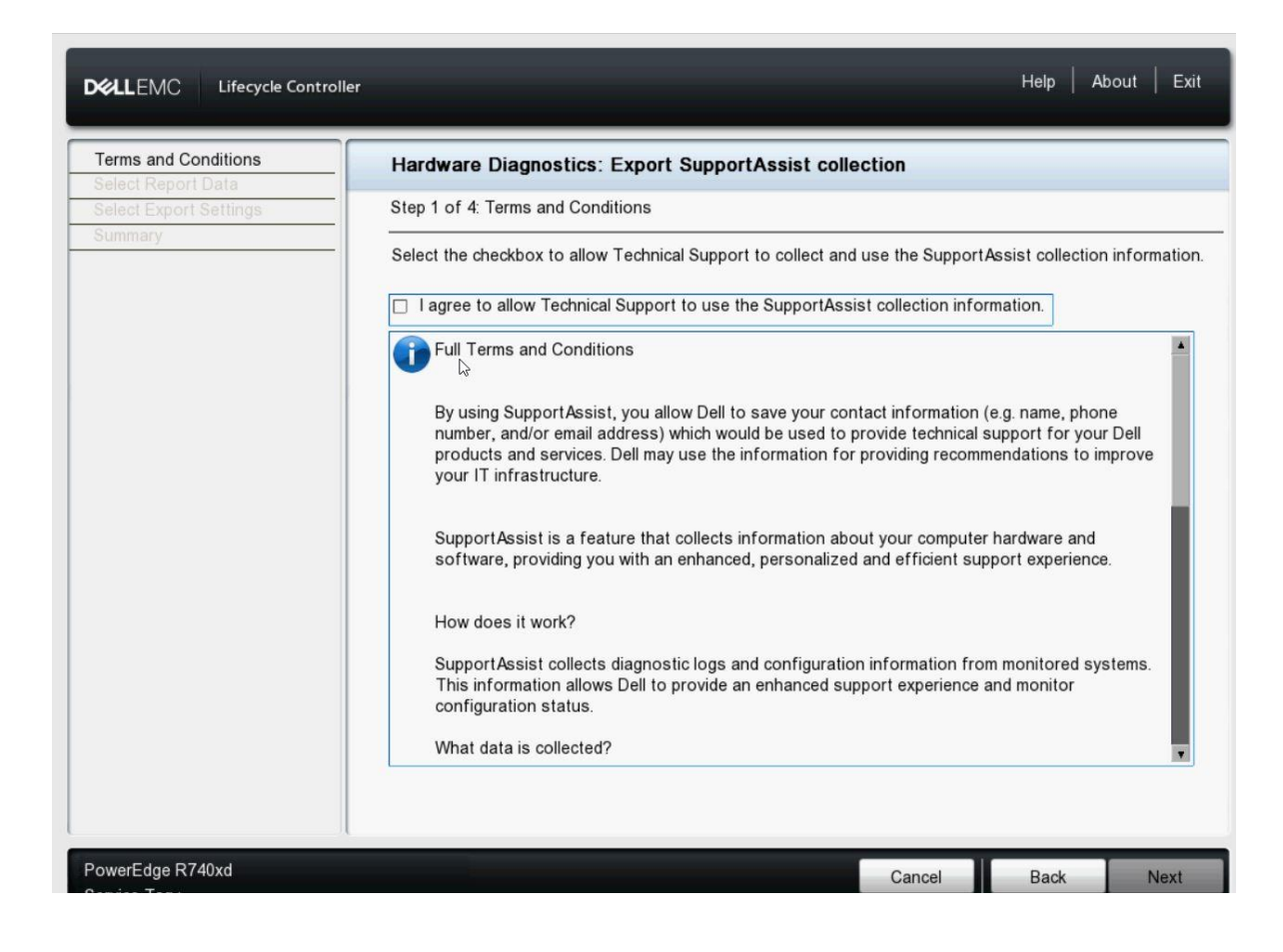

|                                             | oller                                                                                                | Help A | bout   Exit |
|---------------------------------------------|----------------------------------------------------------------------------------------------------|--------|-------------|
| Terms and Conditions     Select Report Data | Hardware Diagnostics: Export SupportAssist collection                                                |        |             |
| Select Export Settings<br>Summary           | Step 2 of 4: Select Report Data                                                                      |        |             |
|                                             | <ul> <li>Select the SupportAssist information you would like to export.</li> <li>Hardware</li> </ul> |        |             |
|                                             | <ul> <li>RAID Controller Logs</li> <li>Operating System and Application Data</li> </ul>              |        |             |
|                                             | Debug Logs     Available Data : Wed Apr 26 16:33:19 2017                                             |        |             |
|                                             |                                                                                                    |        |             |
|                                             |                                                                                                    |        |             |
|                                             |                                                                                                    |        |             |
|                                             |                                                                                                    |        |             |
|                                             |                                                                                                    |        |             |
|                                             |                                                                                                    |        |             |
|                                             |                                                                                                    |        | ß           |
| PowerEdge R740xd                            | Cancel                                                                                               | Back   | Next        |

| Terms and Conditions   | Hardware Diagnostics: Export Sup                                                                                        | portAssist collection   |   |
|------------------------|----------------------------------------------------------------------------------------------------|-------------------------|---|
| Select Export Settings | Step 3 of 4: Select Export Settings                                                                                     |                         |   |
| Summary                | <ul> <li>Select the device and location to export Select the Device and location to export Select the Device</li> </ul> | upportAssist collection |   |
|                        | Select Device                                                                                                    | USER USB (Back USB 1)   | T |
|                        | File Path                                                                                                    |                         |   |
|                        | ✓ Network Share                                                                                                    |                         |   |
|                        | ○ CIFS ● NFS ○ HTTP                                                                                                    |                         |   |
|                        | Share Name                                                                                                    | \\10.94.160.137\share   |   |
|                        | Domain and User Name                                                                                                    |                         |   |
|                        | Password                                                                                                    |                         |   |
|                        | File Path                                                                                                    |                         |   |
|                        | Proxy Settings                                                                                                    |                         |   |
|                        | Enable Settings                                                                                                    |                         |   |
|                        | Server                                                                                                    |                         |   |
|                        | Port                                                                                                    |                         |   |
|                        | User Name                                                                                                    |                         |   |
|                        | Password                                                                                                    |                         |   |

|                                                                          | blier                                                   | Help   A    | bout   Exit |
|--------------------------------------------------------------------------|---------------------------------------------------------|-------------|-------------|
| <ul> <li>✓ Terms and Conditions</li> <li>✓ Select Report Data</li> </ul> | Hardware Diagnostics: Export SupportAssist collection   | n           |             |
| ✓ Select Export Settings<br>Summary                                      | Step 4 of 4: Summary                                    |             |             |
|                                                                          | To export the SupportAssist collection, click Finish    |             |             |
|                                                                          | Report Data Hardware Data and Debug Logs                |             |             |
|                                                                          | Export Settings Network Share ( \\10.94.160.137\share\) |             |             |
|                                                                          |                                                         |             |             |
|                                                                          |                                                         |             |             |
|                                                                          |                                                         |             |             |
|                                                                          |                                                         |             |             |
|                                                                          |                                                         |             |             |
|                                                                          |                                                         |             |             |
|                                                                          |                                                         |             |             |
|                                                                          |                                                         |             |             |
|                                                                          |                                                         |             |             |
|                                                                          |                                                         |             |             |
| PowerEdge R740xd                                                         |                                                         | Cancel Back | Finish      |

| DELLEMC Lifecycle Control                   | ller                                                                                             |       | Help Al | bout   Exit |
|---------------------------------------------|--------------------------------------------------------------------------------------------------|-------|---------|-------------|
| ✓ Terms and Conditions ✓ Select Report Data | Hardware Diagnostics: Export SupportAssist collection                                            | 1     |         |             |
| ✓ Select Export Settings<br>Summary         | Step 4 of 4: Summary                                                                             |       |         |             |
|                                             | To export the SupportAssist collection, click Finish<br>Report Data Hardware Data and Debug Logs |       |         |             |
|                                             | Information<br>Export                                                                            |       |         |             |
|                                             | Please wait. This operation may take a few minutes.                                              |       |         |             |
|                                             |                                                                                                  |       |         |             |
|                                             |                                                                                                  |       |         |             |
|                                             |                                                                                                  |       |         |             |
| PowerEdge R740xd                            | C                                                                                                | ancel | Back    | Finish      |

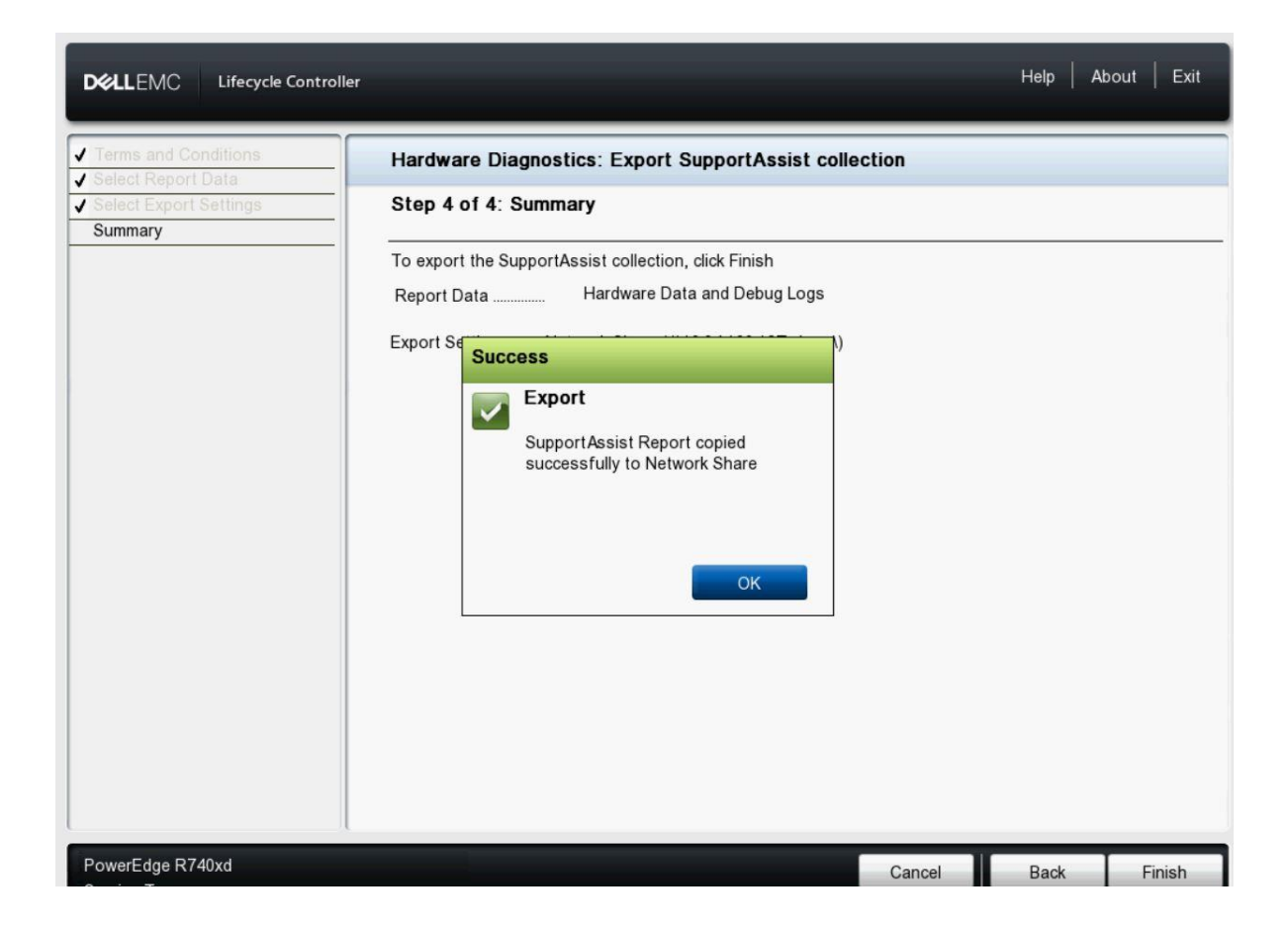

# **IPMI (HOST OS)**

If iDRAC is not setup for using any of the iDRAC interfaces (iDRAC GUI, WSMAN, or RACADM), SupportAssist Collection (System information logs only) can be generated from the Host Operating System by using the following IPMI commands.

#### 1. Initiate a SupportAssist Collection

To start a SupportAssist Collection, run the following IPMI Command. The command output status code pending (0x02) indicates that the collection has started and is running.

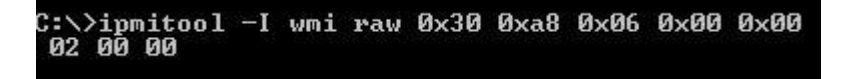

Successful completion of the collection can be verified by using <u>Get Command Status</u>. This command returns pending (0x02) when the operation is running, and success (0x00) when the operation is complete.

After the SupportAssist Collection operation is complete, the user (Host) displays a removable drive that contains the SupportAssist Collection.

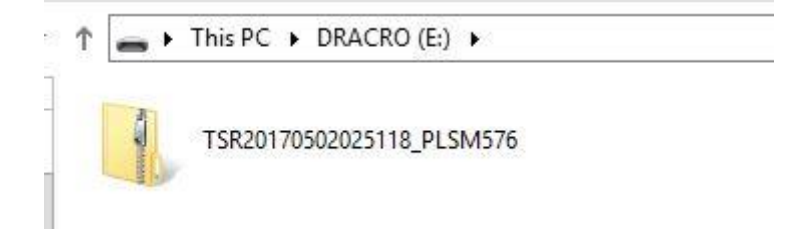

## 2. Close SupportAssist Collection Results

You can save the SupportAssist Collection results to a desired location for viewing at a later time. After the results are saved, you can choose to close the removable drive. If the drive is not explicitly closed, it will be closed automatically by iDRAC after approximately 30 minutes from the time that it was created.

The following IPMI command can be used to close the drive containing the results.

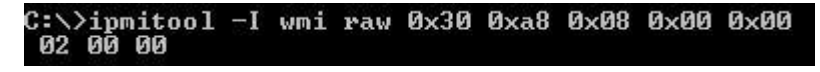

Successful completion of the collection can be verified by using <u>Get Command Status</u>. This command returns pending (0x02) when the operation is running, and success (0x00) when the operation is complete.

#### 3. Get Command Status

The SupportAssist Collection start and Close Results operation status can be checked by using the following status command. The output returned would be the status of last triggered SupportAssist IPMI command. Some of the key return values of the Status command are as follows:

0x00 – Success 0x01 – Failure 0x02 – Pending

Operation in running state:

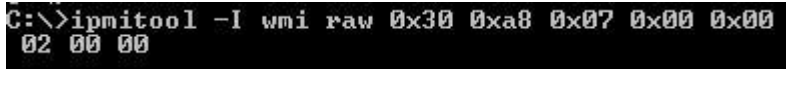

Operation in successfully completed:

C:\>ipmitool -I wmi raw 0x30 0xa8 0x07 0x00 0x00 00 00 00

## 4. Cancel SupportAssist Collection operation

While the SupportAssist Collection is running, if necessary, you can cancel the collection. The following IPMI command stops the SupportAssist Collection process.

C:\>ipmitool.exe -I wmi raw 0x30 0xa8 0x09 0x00 0x00 02 00 00

The status of the cancel request can be verified by using <u>Get Command Status</u>. After the operation is canceled, the status command will return 0x07 indicating that you had requested to cancel the collection.

# **IDRAC SERVICE MODULE (ISM) SERVICE IN HOST OS**

If iDRAC is not setup for using any of the iDRAC interfaces (iDRAC GUI, WSMAN, or RACADM), SupportAssist Collection can be generated from the Host Operating System by using iSM.

A collection generated through iSM will include System Information, OS logs, and application data. A collection generated through iSM can also be filtered for Personally Identifiable Information. For more information on filtering, see the <u>Filtered Vs Non-Filtered</u> <u>Collection</u> section.

## **Pre-requisites:**

- iSM should be installed and running in the Host OS.
- Host OS user must have administrator privileges to generate a SupportAssist Collection.

To generate a SupportAssist Collection through iSM, use the following command.

# Starting a collection on Windows

- 1. Open a Command Prompt.
- 2. Type cd C:\Program Files\Dell\SysMgt\iSM\shared\bin and press Enter.
- 3. Type Invoke-SupportAssistCollection.exe and press Enter.

The SupportAssist Collection will be downloaded to the default location. On Windows, the default download location is the user's Downloads folder.

|                                                                                              | Administrator: C:\Windows\System32\cmd.exe                 |
|----------------------------------------------------------------------------------------------|------------------------------------------------------------|
| Microsoft Windows [Version 6.3.9600]<br>(c) 2013 Microsoft Corporation. All rights reserved. |                                                            |
| C:\Program Files\Dell\SysMgt\iSM\shared\bin>Invoke-Supp                                      | ortAssistCollection.exe                                    |
| SupportAssist log Collection is in progress                                                  |                                                            |
| C                                                                                            | ]100%                                                      |
| Downloading the collected log file is in progress                                            |                                                            |
| SupportAssist Collection logs can be found in path C:\U                                      | sers\Administrator\Downloads\TSR20170404160110_R740PT6.zip |
| C:\Program Files\Dell\SysMgt\iSM\shared\bin>                                                 |                                                            |

# Starting a collection on Linux or ESXi

- 1. Open the terminal window.
- 2. Type cd /opt/dell/srvadmin/iSM/bin/ and press Enter.
- 3. Type Invoke-SupportAssistCollection and press Enter.

The SupportAssist Collection will be downloaded at the default location. On Linux, the default download location is the user's Downloads directory. If the directory is not present, the collection is downloaded to the user's home directory.

On ESXi, the default download location is the temp directory.

## **Command Usage**

## Invoke-SupportAssistCollection [ options ]

options:

[--help/-h]
 To display the help content.
 [--filepath/-f] <Destination directory>
 Use this option to download SupportAssist logs to the user specified directory.

You can specify the destination path by using the -f command line option.

# **COLLECTION VIEWER**

The SupportAssist Collection Viewer is a HTML file that is bundled along with the SupportAssist Collection. The Collection Viewer file can be found in the collection directory under /tsr.

The Collection Viewer displays the inventory, configuration, and LC-related information of the iDRAC.

| SupportAssist Collection Viewer                                                                                 |                     |                         |                                                                                   |                                                                                          |                                                                              | Inventory                                                                          | Config        | Raw      | Lifec | ycle Log |
|----------------------------------------------------------------------------------------------------|---------------------|-------------------------|-----------------------------------------------------------------------------------|------------------------------------------------------------------------------------------|------------------------------------------------------------------------------|------------------------------------------------------------------------------------|---------------|----------|-------|----------|
|                                                                                                    |                     |                         |                                                                                   | Overview                                                                                 | Board CPU N                                                                  | Memory Power                                                                       | PCI Networ    | k 🕶 Stor | age 🕶 | Sensors  |
|                                                                                                    |                     |                         |                                                                                   |                                                                                          |                                                                              |                                                                                    |               |          |       |          |
|                                                                                                    | System              |                         |                                                                                   | Historic SEL Entries                                                                     |                                                                              |                                                                                    | ₽ Severity •  |          |       |          |
|                                                                                                    | Model<br>OS<br>Host |                         | PowerEdge R740xd<br>Microsoft Windows Server 2012 R2 Standard<br>WIN 02CODDHD ITC | 2017-04-12 21:26:39                                                                      | The system board<br>connected, or is im<br>The system board                  | VGA cable or interco<br>properly connected.                                        | onnect is not |          |       |          |
|                                                                                                    | Report Ge           | enerated                | 2017-04-13 02:37:37                                                               | 2017-04-12 21.04.34                                                                      | connected, or is im                                                          | properly connected.                                                                | Innect is not |          |       |          |
|                                                                                                    | Inventor            |                         |                                                                                   | 2017-04-12 18:50:05<br>2017-04-12 18:50:05<br>2017-04-12 18:50:05                        | An OEM diagnosti<br>An OEM diagnosti<br>An OEM diagnosti                     | c event occurred.<br>c event occurred.<br>c event occurred.                        |               |          |       |          |
|                                                                                                    | Inventor            | Y                       |                                                                                   | 2017-04-12 18:50:04                                                                      | An OEM diagnosti                                                             | c event occurred.                                                                  |               |          |       |          |
|                                                                                                    | CPUs                | 1&2                     | Xeon Gold 6130 (16 cores each)                                                    | 2017-04-12 18:50:04                                                                      | An OEM diagnosti                                                             | c event occurred.                                                                  |               |          |       |          |
|                                                                                                    | DIMMs               | A1-B1                   | Micron Technology 9ASF1G72PZ-2G6D1<br>8 GB Single-Rank DDR4<br>2.67 GHz           | 2017-04-12 18:50:04<br>2017-04-12 18:50:04<br>2017-04-12 18:50:04<br>2017-04-12 18:50:03 | An OEM diagnosti<br>An OEM diagnosti<br>An OEM diagnosti<br>Correctable Mach | c event occurred.<br>c event occurred.<br>c event occurred.<br>ine Check Exception | detected on   |          |       |          |
|                                                                                                    | NICs                | Integrated 1            | Broadcom Limited NetXtreme BCM5720<br>Gigabit Ethernet PCIe                       | 2017-04-12 18:33:36                                                                      | CPU 1.<br>An OEM diagnosti                                                   | c event occurred.                                                                  |               |          |       |          |
|                                                                                                    | Storage             | Slot 6                  | PERC H730P Adapter                                                                | 2017-04-12 18:33:35                                                                      | An OEM diagnosti                                                             | c event occurred.                                                                  |               |          |       |          |
|                                                                                                    | Disks               | Internal 0-1,<br>Slot 0 | SEAGATE 600 GB<br>ST600MM0238                                                     | 2017-04-12 18:33:35<br>2017-04-12 18:33:35<br>2017-04-12 18:33:35                        | An OEM diagnosti<br>An OEM diagnosti<br>An OEM diagnosti                     | c event occurred.<br>c event occurred.<br>c event occurred.                        |               |          |       |          |
| a de la companya de la companya de la companya de la companya de la companya de la companya de la companya de l |                     |                         |                                                                                   | 2017-04-12 18:33:34                                                                      | An OEM diagnosti                                                             | c event occurred.                                                                  |               |          |       |          |
|                                                                                                    | Firmware            | e                       |                                                                                   | 2017-04-12 18:33:34<br>2017-04-12 18:33:34<br>2017-04-12 17:50:21                        | An OEM diagnosti<br>An OEM diagnosti<br>An OEM diagnosti                     | c event occurred.<br>c event occurred.<br>c event occurred.                        |               |          |       |          |
|                                                                                                    | BIOS                |                         | 0.5.0                                                                             | 2017-04-12 17:50:20                                                                      | An OEM diagnosti                                                             | c event occurred.                                                                  |               |          |       |          |
|                                                                                                    | CPLD                |                         | 0.4.0                                                                             | 2017-04-12 17:50:20                                                                      | An OEM diagnosti                                                             | c event occurred.                                                                  |               |          |       |          |
|                                                                                                    | DRAC &<br>LC        |                         | 3.20.20.20                                                                        | 2017-04-12 17:50:20<br>2017-04-12 17:50:19<br>2017-04-12 17:50:19                        | An OEM diagnosti<br>An OEM diagnosti<br>An OEM diagnosti                     | c event occurred.<br>c event occurred.<br>c event occurre <u>d.</u>                |               |          |       |          |

You can navigate the page for overview of the system info, SEL entries, board, CPU, Memory, Power, PCI devices, Network (Ethernet and Fibre), Storage (Controllers, Enclosures, Batteries, and Disks), and Sensors. The following are some examples of the categories of information that are collected.

| Ethernet             |              |                                         |         |              |                   |          |          |
|----------------------|--------------|-----------------------------------------|---------|--------------|-------------------|----------|----------|
| Location             | Bus:Dev:Func | Model                                   | Speed   | Link         | MAC Address       | VLAN     | Firmware |
| Integrated 1, Port 1 | 024:00:00    | NetXtreme BCM5720 Gigabit Ethernet PCIe | 1 Gbps  | Connected    | 18:66:DA:F0:DA:5C | Disabled | 7.10.0   |
| Integrated 1, Port 2 | 024:00:01    | NetXtreme BCM5720 Gigabit Ethernet PCIe | Unknown | Disconnected | 18:66:DA:F0:DA:5D | Disabled | 7.10.0   |
| Integrated 1, Port 3 | 025:00:00    | NetXtreme BCM5720 Gigabit Ethernet PCIe | Unknown | Disconnected | 18:66:DA:F0:DA:5E | Disabled | 7.10.0   |
| Integrated 1, Port 4 | 025:00:01    | NetXtreme BCM5720 Gigabit Ethernet PCIe | Unknown | Disconnected | 18:66:DA:F0:DA:5F | Disabled | 7.10.0   |

#### **PCI Devices** Bus:Dev:Func Vendor Description Location 000:17:05 Intel Corporation Lewisburg SSATA Controller [AHCI mode] AHCI.Embedded.1-1 AHCI.Embedded.2-1 000:23:00 Intel Corporation Lewisburg SATA Controller [AHCI mode] P2PBridge.Embedded.1-1 P2PBridge.Embedded.2-1 Lewisburg LPC Controller 000:31:04 Intel Corporation Lewisburg SMBus SMBus.Embedded.3-1 Matrox Electronics Systems Ltd. Matrox Electronics Systems Ltd. Video.Embedded.1-1 003:00:00 NIC.Integrated.1-1-1 024:00:00 **Broadcom Limited** NetXtreme BCM5720 Gigabit Ethernet PCIe 024:00:01 **Broadcom Limited** NetXtreme BCM5720 Gigabit Ethernet PCIe NIC.Integrated.1-2-1 025:00:00 **Broadcom Limited** NetXtreme BCM5720 Gigabit Ethernet PCIe NIC.Integrated.1-3-1 025:00:01 **Broadcom Limited** NetXtreme BCM5720 Gigabit Ethernet PCIe NIC.Integrated.1-4-1 RAID.Slot.6-1 026:00:00 LSI Logic / Symbios Logic PERC H730P Adapter

| Power S | upplies |        |        |       |                    |       |                         |          |
|---------|---------|--------|--------|-------|--------------------|-------|-------------------------|----------|
| In      | dex     | Vendor | Output | Input | Redundancy         | Part  | PPID                    | Firmware |
|         | 1       | Delta  | 750W   | 212V  | Redundancy Capable | 5NF18 | CN05NF18179723595PI6A01 | 07.2B.80 |
|         | 2       | Delta  | 750W   | 212V  | Redundancy Capable | 5NF18 | CN05NF18179723595PIGA01 | 07.2B.80 |

The Config tab displays all the configuration related information of the system. It also provides a search option that you can use to filter by keywords for faster lookup.

| SupportAssist Collect | portAssist Collection Viewer                                                                                                    |       |                                                                   |   | Lifecycle Log |
|-----------------------|----------------------------------------------------------------------------------------------------|-------|-------------------------------------------------------------------|---|---------------|
|                       |                                                                                                    |       |                                                                   |   |               |
|                       |                                                                                                    |       |                                                                   | _ |               |
|                       | Config                                                                                                    | power | Q                                                                 |   |               |
|                       | ← F2 System Setup                                                                                                    |       |                                                                   |   |               |
|                       | + System BIOS                                                                                                    |       |                                                                   |   |               |
|                       | - System Information                                                                                                    |       |                                                                   |   |               |
|                       | System Model Name                                                                                                    |       |                                                                   |   |               |
|                       | - Processor Settings                                                                                                    |       |                                                                   |   |               |
|                       | Logical Processor Iding<br>Configurable TDP                                                                                                    |       | Disabled<br>Nominal                                               |   |               |
|                       | - System Profile Settings                                                                                                    |       |                                                                   |   |               |
|                       | CPU Power Management<br>Power Saver                                                                                                    |       | SysDbpm<br>Disabled                                               |   |               |
|                       | <ul> <li>System Security Settings</li> </ul>                                                                                                    |       |                                                                   |   |               |
|                       | Power Button<br>AC Power Recovery<br>AC Power Recovery Delay                                                                                            |       | Enabled<br>Last<br>Immediate                                      |   |               |
|                       | + iDRAC Settings                                                                                                    |       |                                                                   |   |               |
|                       | - Front Panel Security                                                                                                    |       |                                                                   |   |               |
|                       | System Power Units                                                                                                    |       | Watts                                                             |   |               |
|                       | - Power Configuration                                                                                                    |       |                                                                   |   |               |
|                       | Power Cap Policy<br>Maximum Power Cap<br>Minimum Power Cap<br>Power Cap (Watts)<br>Redundancy Policy<br>Enable Hot Spare<br>Brimser, Bwurg Sumdkul Init | Not   | Disabled<br>628<br>413<br>32767<br>Redundant<br>Enabled<br>DSI 11 |   |               |
|                       | Enable Power Factor Correction                                                                                                    |       | Disabled                                                          |   |               |
|                       | SupportAssist Collection Viewer v1.0 . Convriets & Dell EMC 2017 . About                                                                                |       |                                                                   |   |               |

The Raw tab displays the complete inventory information. You can use the options in the View menu to view the Full Inventory or Firmware Only information.

| SupportAssist Collect | ction Viewer      |                           |                              |                   | Inventory                  | Config | Raw | Lifecycle Log |
|-----------------------|-------------------|---------------------------|------------------------------|-------------------|----------------------------|--------|-----|---------------|
|                       |                   |                           |                              |                   |                            |        |     |               |
|                       |                   |                           |                              |                   |                            |        |     |               |
|                       | Raw               |                           | ● View -                     | 🖗 Compare Another | Filter By Device / Param Q | Export |     |               |
|                       | Device            | Parameter                 | Full Inventor<br>Firmware Or | y<br>nly          | Value                      |        |     |               |
|                       | AHCI.Embedded.1-1 | AlarmState                |                              | Unknown           |                            |        |     |               |
|                       |                   | Bus                       |                              | 0                 |                            |        |     |               |
|                       |                   | BusNumber                 |                              | 0                 |                            |        |     |               |
|                       |                   | CachecadeCapability       |                              | Cachecade Virtua  | Disk not supported         |        |     |               |
|                       |                   | CacheSizeInMB             |                              | 0 MB              |                            |        |     |               |
|                       |                   | ConnectorCount            |                              |                   |                            |        |     |               |
|                       |                   | ControllerFirmwareVersion |                              |                   |                            |        |     |               |
|                       |                   | DataBusWidth              |                              | Unknown           |                            |        |     |               |
|                       |                   | Description               |                              | Lewisburg SSATA   | Controller [AHCI mode]     |        |     |               |
|                       |                   | Device                    |                              |                   |                            |        |     |               |
|                       |                   | DeviceCardDataBusWidth    |                              | Unknown           |                            |        |     |               |
|                       |                   | DeviceCardManufacturer    |                              | DELL              |                            |        |     |               |
|                       |                   | DeviceCardSlotLength      |                              | Unknown           |                            |        |     |               |
|                       |                   | DeviceCardSlotType        |                              | Unknown           |                            |        |     |               |
|                       |                   | DeviceDescription         |                              | Embedded AHCI 1   |                            |        |     |               |
|                       |                   | DeviceNumber              |                              | 17                |                            |        |     |               |
|                       |                   | DriverVersion             |                              | Not Applicable    |                            |        |     |               |
|                       |                   | EncryptionCapability      |                              | None              |                            |        |     |               |
|                       |                   | EncryptionMode            |                              | None              |                            |        |     |               |
|                       |                   | FQDD                      |                              | AHCI.Embedded.1   | l-1                        |        |     |               |
|                       |                   | Function                  |                              | 0                 |                            |        |     |               |
|                       |                   | FunctionNumber            |                              | 5                 |                            |        |     |               |
|                       |                   | InstanceID                |                              | AHCI.Embedded.1   | l-1                        |        |     |               |
|                       |                   | KeyID                     |                              |                   |                            |        |     |               |
|                       |                   | LastSystemInventoryTime   |                              | 2017-04-05T21:0   | 4:17                       |        |     |               |
|                       |                   | LastUpdateTime            |                              | 2017-04-01T01:3   | 7:39                       |        |     |               |

The Collection Viewer also enables you to compare two viewer files. With one viewer file open, you can drag and drop the second viewer file that you want to compare. This creates a compare tab that displays a comparison of all collected attributes.

Additionally, the raw data or comparison data can be exported to the local system by using the Export tab.

| SupportAssist Collec | tion Viewer       |              |                    |                |                                      | Inventory                | Config                     | Compare | Lifecycle Log |
|----------------------|-------------------|--------------|--------------------|----------------|--------------------------------------|--------------------------|----------------------------|---------|---------------|
|                      |                   |              |                    |                |                                      |                          |                            |         |               |
|                      |                   |              |                    |                |                                      |                          |                            |         |               |
|                      | Compare           | View -       | A Include Matching | Include Times  | A Include Unique IDs                 | Filter By Device / Param | Q 🕹 Exp                    | ort     |               |
|                      | Device            |              | Parameter          | (20            | <b>R740xd</b><br>017-04-13 02:37:37) | FZM10Z1<br>(2017-04-13)  | - <b>R640</b><br>11:43:14) |         |               |
|                      | AHCI.Embedded.1-1 | AlarmState   |                    |                |                                      |                          |                            |         |               |
|                      |                   | Bus          |                    |                |                                      |                          |                            |         |               |
|                      |                   | BusNumber    |                    |                |                                      |                          |                            |         |               |
|                      |                   | CachecadeC   | Capability         | Cachecade Vi   |                                      | Cachecade Virtual Disk   |                            |         |               |
|                      |                   | CacheSizeIn  | MB                 |                |                                      |                          |                            |         |               |
|                      |                   | ConnectorC   | ount               |                |                                      |                          |                            |         |               |
|                      |                   | ControllerFi | irmwareVersion     |                |                                      |                          |                            |         |               |
|                      |                   | DataBusWic   | ith                |                |                                      |                          |                            |         |               |
|                      |                   | Description  |                    |                | ATA Controller [AHCI mode]           |                          | oller [AHCI mo             |         |               |
|                      |                   | Device       |                    |                |                                      |                          |                            |         |               |
|                      |                   | DeviceCard   | DataBusWidth       | Unknown        |                                      | Unknown                  |                            |         |               |
|                      |                   | DeviceCard   | Manufacturer       | DELL           |                                      | DELL                     |                            |         |               |
|                      |                   | DeviceCard   | SlotLength         |                |                                      |                          |                            |         |               |
|                      |                   | DeviceCard   | SlotType           | Unknown        |                                      | Unknown                  |                            |         |               |
|                      |                   | DeviceDesc   | ription            | Embedded AF    | ICI 1                                | Embedded AHCI 1          |                            |         |               |
|                      |                   | DeviceNum    | ber                |                |                                      |                          |                            |         |               |
|                      |                   | DriverVersio | on<br>See all the  | Not Applicable |                                      | Not Applicable           |                            |         |               |
|                      |                   | EncryptionC  | apability          | None           |                                      | None                     |                            |         |               |
|                      |                   | Encryption   | 100e               | None           | 4                                    |                          |                            |         |               |
|                      |                   | FUDD         |                    | AnCI.Embedd    | 160.1-1                              | Anci.cinbedded.1-1       |                            |         |               |
|                      |                   | Function     | mbor               |                |                                      |                          |                            |         |               |
|                      |                   | InstanceID   | mber               |                | lod 1 1                              | J<br>AUCI Emboddod 1 1   |                            |         |               |
|                      |                   | KovID        |                    | Anci.empeut    | icu.1-1                              | Anci.Linbedded.1-1       |                            |         |               |
|                      |                   | LastSystemI  | nventoryTime       | 2017-04-05T    | 21:04:17                             | 2017-04-06T14:48:09      |                            |         |               |

The Lifecycle Logs can also be viewed based on a range of dates that you select. You can also export these logs to local system.

| SupportAssist Collec | tion Viewer         |          |       |        |                  |          |                     |                   |               |        |               |               |               |       |                | Inventory          | Config     | Raw | Lifecycle Log |
|----------------------|---------------------|----------|-------|--------|------------------|----------|---------------------|-------------------|---------------|--------|---------------|---------------|---------------|-------|----------------|--------------------|------------|-----|---------------|
|                      |                     |          |       |        |                  |          |                     |                   |               |        |               |               |               |       |                |                    |            |     |               |
|                      |                     |          |       |        |                  |          |                     |                   |               |        |               |               |               |       |                |                    |            |     |               |
|                      | Lifecycle Log       |          |       | © V    | ïew <del>-</del> | ٩        | <sup>1</sup> Sever  | rity <del>-</del> |               | 🛗 R    | ange          | •             | ື             | Flip  |                | 쉽 Page 1 of 94 🗸 > | 🕹 Export 🗸 |     |               |
|                      | 2017-04-12 21:36:41 | LOG008   | 2017  | -04-1  | 1                |          |                     | f                 | 20            | 017-0  | 04-12         | 2             |               |       |                | Past Week          |            |     |               |
|                      | 2017-04-12 21:36:25 | SRV006   |       |        |                  | 47       |                     |                   |               |        |               | 004           | 47            |       |                | Past 2 Weeks       |            |     |               |
|                      | 2017-04-12 21:36:25 | SRV001   |       | M      | lar 20           | 1/       |                     |                   |               |        | Ap            | or 201        | 1/            |       |                |                    |            |     |               |
|                      | 2017-04-12 21:36:25 | SRV087   | Su Mo | o Tu   | We               | Th       | Fr Sa               | a -               | Su            | Mo     | Tu            | We            | Th            | Fr    | Sa             | Past Month         |            |     |               |
|                      | 2017-04-12 21:33:25 | USR0032  | 26 27 | 28     | 1                | 2        | 3 4                 |                   | <del>26</del> | 27     | <del>28</del> | <del>29</del> | 30            | 31    | 4              | Past 3 Months      |            |     |               |
|                      | 2017-04-12 21:33:20 | SRV008   | E 4   | 7      | 0                | 0        | 10 11               | 1                 | 2             | 2      | 4             | 5             | 4             | 7     |                |                    |            |     |               |
|                      | 2017-04-12 21:33:11 | SRV005   | 3 0   | +      | 0                | 7 :      | 10 11               | t                 | Ź             | 3      | 4             | 9             | 0             | +     | °              | Past 6 Months      |            |     |               |
|                      | 2017-04-12 21:33:11 | SRV009   | 12 13 | 14     | <del>15</del>    | 16       | 17 18               | 3                 | 9             | 10     | 11            | 12            | 13            | -14   | 15             | Past Year          |            |     |               |
|                      | 2017-04-12 21:33:05 | SRV006   | 19 20 | 21     | 22               | 23       | 24 25               | 5                 | <del>16</del> | 17     | 18            | 19            | <del>20</del> | 21    | 22             | Entire Pange       |            |     |               |
|                      | 2017-04-12 21:33:05 | SRV001   | 24 27 | 20     | 20               | 20       | 1 1                 |                   | 22            | 24     | 25            | 26            | 07            | 20    | 20             | Entire Kange       |            |     |               |
|                      | 2017-04-12 21:33:05 | SRV087 * | 20 27 | - 28   | 29               | 30 -     | 54 ±                |                   | 23            | 24     | 72            | 20            | 27            | 28    | <del>2</del> 7 | Custom Range       |            |     |               |
|                      | 2017-04-12 21:32:42 | LOG008   | 2 3   | 4      | 5                | 6        | 78                  | -                 | <del>30</del> | 4      | 2             | 3             | 4             | 5     | 6              |                    |            |     |               |
|                      | 2017-04-12 21:32:37 | SRV008   |       | ~      |                  |          |                     |                   | -             | 5007   |               |               |               |       | _              |                    |            |     |               |
|                      | 2017-04-12 21:32:37 | SRV005   |       | e Supp |                  | sist jot | 6_UIL 6             | 2050              |               | 5227   | IS Ca         |               |               |       |                |                    |            |     |               |
|                      | 2017-04-12 21:32:37 | SRV009   | The   | ere wa | as an is         | sue re   | crievin<br>storp ir | ig Sysi           | tem           | n coll | matic         |               | Sup           | port/ | ASSIST.        |                    |            |     |               |
|                      | 2017-04-12 21.32.20 | SRV000   | The   | s Supr | JUI LAS          | sist Sy  | llectio             | none              | ratio         | n ic c | eculu         | ad by         |               |       |                | ı.<br>II FD        |            |     |               |
|                      | 2017-04-12 21:32:20 | SRV087   | The   | Supr   | ortAs            | sist Co  | llectio             | n Joh             |               | 920    | 5074          | 6522          | 7 is s        |       | ssfully        | created            |            |     |               |
|                      | 2017-04-12 21:31:10 | USR0030  | Suc   | cessf  | ullv lo          | gged ir  | using               | root.             | from          | 10.3   | 30.18         | 9.6 a         | nd SS         | SH.   | , ssian,       | ci catca.          |            |     |               |
|                      | 2017-04-12 21:31:10 | LOG007   | The   | prev   | ious lo          | og entr  | v was r             | repeat            | ted 3         | 3 time | 25.           |               |               |       |                |                    |            |     |               |
|                      | 2017-04-12 21:30:30 | USR0030  | Suc   | cessfi | ully lo          | gged ir  | using               | root.             | from          | n 10.3 | 35.22         | 4.21          | 8 and         | lwsm  | nan.           |                    |            |     |               |
|                      | 2017-04-12 21:30:30 | LOG007   | The   | e prev | ious lo          | og entr  | y was r             | repeat            | ted 3         | 3 time | es.           |               |               |       |                |                    |            |     |               |
|                      | 2017-04-12 21:30:19 | USR0030  | Suc   | cessf  | ully lo          | gged ir  | using               | root,             | from          | n 10.3 | 32.19         | 2.03          | and           | vsma  | an.            |                    |            |     |               |
|                      | 2017-04-12 21:30:19 | LOG007   | The   | e prev | ious lo          | ogentr   | y was r             | repeat            | ted 3         | 3 time | es.           |               |               |       |                |                    |            |     |               |
|                      |                     |          |       |        |                  |          |                     |                   |               |        |               |               |               |       |                |                    |            |     |               |
|                      |                     |          |       |        |                  |          |                     |                   |               |        |               |               |               |       |                |                    | Next Page  |     |               |

# SETTING DEFAULT NETWORK SHARE FOR SAVING COLLECTIONS

# **iDRAC GUI**

1. Log in to the iDRAC GUI

- Click Maintenance→ SupportAssist. If the server is not registered for SupportAssist, the SupportAssist Registration wizard is displayed.
- 3. Click Cancel → Cancel Registration.
- 4. Scroll to the bottom of the page and click Settings→ Collection Settings→ Set Archive Directory.
- 5. Select the protocol and enter the network share details.
- 6. Click Set as Default to set it as the default share for saving collections.

## WSMAN

#### ApplyAttributes()

To set the default attributes for network share, send the following WSMAN SOAP packet.

## Request SOAP packet:

```
<?xml version="1.0"?>
<s:Envelope xmlns:s="http://www.w3.org/2003/05/soap-envelope"</pre>
xmlns:wsa="http://schemas.xmlsoap.org/ws/2004/08/addressing"
xmlns:wsman="http://schemas.dmtf.org/wbem/wsman/1/wsman.xsd"
xmlns:n1="http://schemas.dmtf.org/wbem/wscim/1/cim-schema/2/root/dcim/DCIM_iDRACCardService">
  <s:Header>
    <wsa:Action s:mustUnderstand="true">http://schemas.dmtf.org/wbem/wscim/1/cim-
6cbb576a0064</wsa:MessageID>
    <wsa:ReplyTo>
<wsa:Address>http://schemas.xmlsoap.org/ws/2004/08/addressing/role/anonymous</wsa:Address>
    </wsa:ReplvTo>
    <wsman:SelectorSet>
     </wsman:SelectorSet>
  </s:Header>
  <s:Body>
    <n1:ApplyAttributes_INPUT>
     <n1:Target>iDRAC.Embedded.1</n1:Target>
     <nl:AttributeName>SupportAssist.1#DefaultProtocol</nl:AttributeName>
      <n1:AttributeValue>NFS</n1:AttributeValue>
      <nl:AttributeName>SupportAssist.1#DefaultIPAddress</nl:AttributeName>
     <n1:AttributeValue>10.94.224.124</n1:AttributeValue>
     <nl:AttributeName>SupportAssist.1#DefaultShareName</nl:AttributeName>
<nl:AttributeValue>/home/kiran_k2/nfsshare</nl:AttributeValue>
      <nl:AttributeName>SupportAssist.1#DefaultUserName</nl:AttributeName>
      <n1:AttributeValue>wsman</n1:AttributeValue>
     <n1:AttributeName>SupportAssist.1#DefaultPassword</n1:AttributeName>
     <n1:AttributeValue>password</n1:AttributeValue>
      <nl:AttributeName>SupportAssist.1#DefaultWorkgroupName</nl:AttributeName>
      <n1:AttributeValue>work</n1:AttributeValue>
    </nl:ApplyAttributes_INPUT>
  </s:Body>
</s:Envelope>
```

#### **Output WSMAN SOAP packet:**

```
<?xml version="1.0" encoding="UTF-8"?>
<s:Envelope xmlns:s="http://www.w3.org/2003/05/soap-envelope"
xmlns:wsa="http://schemas.xmlsoap.org/ws/2004/08/addressing
xmlns:n1="http://schemas.dmtf.org/wbem/wscim/1/cim-schema/2/root/dcim/DCIM_iDRACCardService"
xmlns:wsman="http://schemas.dmtf.org/wbem/wsman/1/wsman.xsd">
  <s:Header>
     <wsa:To>http://schemas.xmlsoap.org/ws/2004/08/addressing/role/anonymous</wsa:To>
     <wsa:Action>http://schemas.dmtf.org/wbem/wscim/1/cim-
schema/2/root/dcim/DCIM_iDRACCardService/ApplyAttributesResponse</wsa:Action>
     <wsa:RelatesTo>uuid:82de0cd8-4f16-1f16-8002-6cbb576a0064</wsa:RelatesTo>
<wsa:MessageID>uuid:4d36d620-f5ad-15ad-818a-2403d5eb7b84</wsa:MessageID>
  </s:Header>
  <s:Body>
     <n1:ApplyAttributes_OUTPUT>
       <n1:job>
          <wsa:EndpointReference>
<wsa:Address>http://schemas.xmlsoap.org/ws/2004/08/addressing/role/anonymous</wsa:Address>
            <wsa:ReferenceParameters>
               <wsman:ResourceURI>http://schemas.dell.com/wbem/wscim/1/cim-
schema/2/DCIM_LifecycleJob</wsman:ResourceURI>
               <wsman:SelectorSet>
                 <wsman:Selector Name="InstanceID">JID_774995571198</wsman:Selector>
<wsman:Selector Name="___cimnamespace">root/dcim</wsman:Selector>
               </wsman:SelectorSet>
            </wsa:ReferenceParameters>
          </wsa:EndpointReference>
       </nl:Job>
       <n1:ReturnValue>4096</n1:ReturnValue>
     </n1:ApplyAttributes_OUTPUT>
  </s:Body>
</s:Envelope>
```

The default network share attributes that you can set are as follows:

- SupportAssist.1#DefaultProtocol
- SupportAssist.1#DefaultIPAddress
- SupportAssist.1#DefaultShareName
- SupportAssist.1#DefaultUserName
- SupportAssist.1#DefaultPassword
- SupportAssist.1#DefaultWorkgroupName

# RACADM

- To save a default protocol for network share, use the following command: racadm set idrac.supportassist.DefaultProtocol 1
   The accepted protocol are NFS (1) and CIFS (2). The default protocol is CIFS.
- To save a default sharename for network share, use the following command: racadm set idrac.supportassist.DefaultShareName /home/nfs\_share
   The ShareName attribute accepts a string of 0 to 64 characters in length.
- To save a default IP Address for network share, use the following command: racadm set idrac.supportassist. DefaultIPAddress 10.232.117.89
   The IPAddress attribute accepts valid IPv4 and IPv6 address.
- To save a default User Name for network share, use the following command: racadm set idrac.supportassist. DefaultUserName *user1* The UserName attribute accepts a string of 0 to 64 characters in length.
- To save a default Password for network share, use the following command: racadm set idrac.supportassist. DefaultPassword *password* The Password attribute accepts a string of 0 to 64 characters in length.
- To save a default workgroup name for network share, use the following command: racadm set idrac.supportassist. DefaultWorkgroupName *workgroupname* The WorkgroupName attribute accepts a string of 0 to 64 characters in length.

# FILTERED VS NON-FILTERED COLLECTION

If necessary, you can also filtered Personally Identifiable Information (PII) from SupportAssist Collections. The option to filter the SupportAssist Collection can be selected during a manual collection generation through all available iDRAC interfaces.

# **IDRAC GUI**

| SupportAssist Collection   | on                              | 0                |
|----------------------------|---------------------------------|------------------|
| Select the data to include | in the SupportAssist Collection |                  |
| Data to Collect            |                                 |                  |
| System Information         | 1 1                             |                  |
| 🖉 Storage Logs             |                                 |                  |
| OS and Application         | Data 🕕                          |                  |
| 🔲 Debug Logs 🌀             |                                 |                  |
| Collection Preferences     |                                 |                  |
| 🗹 Filter Data 🕕            |                                 |                  |
| Send Now                   | Save Locally                    | Save to Network  |
|                            |                                 | Consol Collector |
|                            |                                 | Cancel Collect   |

# WSMAN

<p:Filter>1</p:Filter>

# RACADM

## racadm supportassist collect - - filter

- Filtered collections will exclude Personally Identifiable Information from System Information Data.
- Filtered collections will include filtered OS Application Data, if available on the installed Host Operating System.
- Filtered collections will exclude the entire Storage Logs and Debug logs (if these data sets were selected during collection generation).
- Filtered collections will exclude Chassis logs on Odyssey platforms.
- Filtered collections will include Chassis logs for Enclosure Controller (14th generation modular) platforms.
- By default filtering is disabled, when the filter option is not specified.
- For scheduled auto collections, the filtering option can be set in SupportAssist settings. For information on filtering automatic collections, see the SupportAssist on Dell EMC's 14th generation of PowerEdge servers technical white paper.

# **APPENDIX**

 How to build and execute wsman commands: http://en.community.dell.com/techcenter/systems-management/w/wiki/4374.how-to-build-and-execute-wsman-methodcommands